# Belajar Mikrokontroler Arduino dengan Simulasi Tinkercad

#### UU No 28 tahun 2014 tentang Hak Cipta

#### Fungsi dan sifat hak cipta Pasal 4

Hak Cipta sebagaimana dimaksud dalam Pasal 3 huruf a merupakan hak eksklusif yang terdiri atas hak moral dan hak ekonomi.

#### Pembatasan Pelindungan Pasal 26

Ketentuan sebagaimana dimaksud dalam Pasal 23, Pasal 24, dan Pasal 25 tidak berlaku terhadap:

- i. Penggunaan kutipan singkat Ciptaan dan/atau produk Hak Terkait untuk pelaporan peristiwa aktual yang ditujukan hanya untuk keperluan penyediaan informasi aktual;
- ii. Penggandaan Ciptaan dan/atau produk Hak Terkait hanya untuk kepentingan penelitian ilmu pengetahuan;
- iii. Penggandaan Ciptaan dan/atau produk Hak Terkait hanya untuk keperluan pengajaran, kecuali pertunjukan dan Fonogram yang telah dilakukan Pengumuman sebagai bahan ajar; dan
- iv. Penggunaan untuk kepentingan pendidikan dan pengembangan ilmu pengetahuan yang memungkinkan suatu Ciptaan dan/atau produk Hak Terkait dapat digunakan tanpa izin Pelaku Pertunjukan, Produser Fonogram, atau Lembaga Penyiaran.

#### Sanksi Pelanggaran Pasal 113

- Setiap Orang yang dengan tanpa hak melakukan pelanggaran hak ekonomi sebagaimana dimaksud dalam Pasal 9 ayat (1) huruf i untuk Penggunaan Secara Komersial dipidana dengan pidana penjara paling lama 1 (satu) tahun dan/atau pidana denda paling banyak Rp100.000.000 (seratus juta rupiah).
- 2. Setiap Orang yang dengan tanpa hak dan/atau tanpa izin Pencipta atau pemegang Hak Cipta melakukan pelanggaran hak ekonomi Pencipta sebagaimana dimaksud dalam Pasal 9 ayat (1) huruf c, huruf d, huruf f, dan/atau huruf h untuk Penggunaan Secara Komersial dipidana dengan pidana penjara paling lama 3 (tiga) tahun dan/atau pidana denda paling banyak Rp500.000.000,000 (lima ratus juta rupiah).

# Belajar Mikrokontroler Arduino dengan Simulasi Tinkercad

Erwan Eko Prasetiyo, S.Pd., M.Eng. Assist. Prof., Dr., Ir., Iswanto, S.T., M.Eng., IPM.

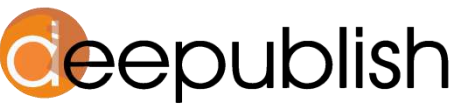

Cerdas, Bahagia, Mulia, Lintas Generasi.

#### BELAJAR MIKROKONTROLER ARDUINO DENGAN SIMULASI TINKERCAD

#### Erwan Eko Prasetiyo & Iswanto

Desain Cover : Rulie Gunadi

Sumber : www.shutterstock.com

> Tata Letak : **T. Yuliyanti**

Proofreader : Mira Muarifah

Ukuran : viii, 83 hlm, Uk: 17.5x25 cm

> ISBN : **No ISBN**

Cetakan Pertama : Bulan 2023

Hak Cipta 2023, Pada Penulis

Isi diluar tanggung jawab percetakan

Copyright © 2023 by Deepublish Publisher All Right Reserved

Hak cipta dilindungi undang-undang. Dilarang keras menerjemahkan, memfotokopi, atau memperbanyak sebagian atau seluruh isi buku ini tanpa izin tertulis dari Penerbit.

#### PENERBIT DEEPUBLISH (Grup Penerbitan CV BUDI UTAMA) Anggota IKAPI (076/DIY/2012)

Jl.Rajawali, G. Elang 6, No 3, Drono, Sardonoharjo, Ngaglik, Sleman Jl.Kaliurang Km.9,3 – Yogyakarta 55581 Telp/Faks: (0274) 4533427 Website: www.deepublish.co.id www.penerbitdeepublish.com E-mail: cs@deepublish.co.id

# **KATA PENGANTAR PENERBIT**

Assalamualaikum, w.r. w.b.

Segala puji kami haturkan ke hadirat Allah Swt., Tuhan Yang Maha Esa, atas limpahan rahmat dan karunia-Nya. Tak lupa, lantunan selawat serta salam senantiasa tercurahkan kepada Nabi Besar Muhammad saw.

Dalam rangka mencerdaskan dan memuliakan umat manusia dengan penyediaan serta pemanfaatan ilmu pengetahuan dan teknologi untuk menciptakan industri *processing* berbasis sumber daya alam (SDA) Indonesia, Penerbit Deepublish dengan bangga menerbitkan buku dengan judul **Belajar Mikrokontroler Arduino dengan Simulasi Tinkercad**.

Terima kasih dan penghargaan terbesar kami sampaikan kepada penulis, Erwan Eko Prasetiyo, S.Pd., M.Eng. dan Assist. Prof., Dr., Ir., Iswanto, S.T., M.Eng., IPM yang telah memberikan kepercayaan, perhatian, dan kontribusi penuh demi kesempurnaan buku ini. Semoga buku ini bermanfaat bagi semua pembaca, mampu berkontribusi dalam mencerdaskan dan memuliakan umat manusia, serta mengoptimalkan pemanfaatan ilmu pengetahuan dan teknologi di tanah air.

Wassalamualaikum, w.r. w.b.

Hormat Kami, Penerbit Deepublish

# **DAFTAR ISI**

| ΚΑΤΑ ΡΕ | NGA | NTAR PENERBIT                                   | v  |
|---------|-----|-------------------------------------------------|----|
| DAFTAR  | ISI |                                                 | vi |
|         |     |                                                 |    |
| Bab 1   | Per | ngenalan Mikrokontroler Arduino                 | 1  |
|         | Α.  | Tujuan                                          | 1  |
|         | В.  | Alat dan Bahan                                  | 1  |
|         | C.  | Teori Singkat                                   | 1  |
|         | D.  | Software Arduino IDE                            | 10 |
|         | Ε.  | Antarmuka pada Arduino                          | 18 |
|         | F.  | Sistem Komunikasi Data                          | 20 |
|         | G.  | Mengenal Kode-kode dalam Pemrograman Dasar      |    |
|         |     | Arduino                                         | 25 |
|         | Н.  | Menyusun Set Instruksi Pemrograman Arduino      | 31 |
|         | ١.  | Soal Latihan                                    | 35 |
|         |     |                                                 |    |
| Bab 2   | Sim | ulasi Pemrograman Arduino Menggunakan Tinkercad | 37 |
|         | Α.  | Tujuan                                          | 37 |
|         | В.  | Alat dan Bahan                                  | 37 |
|         | C.  | Teori Singkat                                   | 37 |
|         | D.  | Langkah Kerja                                   | 38 |
|         | Ε.  | Latihan                                         | 47 |
|         | F.  | Hasil Praktik                                   | 48 |
|         | G.  | Analisis                                        | 48 |
|         | Н.  | Kesimpulan                                      | 48 |
|         |     |                                                 |    |
| Bab 3   | Sim | ulasi Arduino Running LED                       | 49 |
|         | Α.  | Tujuan                                          | 49 |
|         | Β.  | Alat dan Bahan                                  | 49 |
|         | C.  | Aplikasi Dasar                                  | 49 |
|         | D.  | Langkah Kerja                                   | 50 |
|         | Ε.  | Tugas Praktik                                   | 52 |
|         |     |                                                 |    |

V

|              |            |                             | 4             |
|--------------|------------|-----------------------------|---------------|
|              |            |                             | 1             |
|              |            |                             | $\mathcal{O}$ |
|              | F.         | Analisis                    | 52            |
|              | G.         | Kesimpulan                  | 52            |
| Bab 4        | Sim        | ulasi Arduino Digital Input | 53            |
|              | A.         | Tujuan                      | 53            |
|              | В.         | Alat dan Bahan              | 53            |
|              | C.         | Aplikasi Dasar              | 53            |
|              | D.         | Langkah Kerja               | 54            |
|              | E.         | Tugas Praktik               | 56            |
|              | F.         | Analisis                    | 56            |
|              | G.         | Kesimpulan                  | 56            |
| Bab 5        | Sim        | ulasi Arduino Analog Innut  | . 57          |
|              | A.         | Tuiuan                      |               |
|              | В.         | Alat dan Bahan              | 57            |
|              | C.         | Aplikasi Dasar              | 57            |
|              | D.         | Langkah Keria               | 58            |
|              | E.         | Tugas Praktik               | 59            |
|              | F.         | Analisis                    | 60            |
|              | G.         | Kesimpulan                  | 60            |
| Bab 6        | Sim        | ulasi Arduino 7 Segment     | 61            |
|              | Δ          |                             | 61            |
|              | л.<br>В    | Alat dan Bahan              | 61            |
|              | C.         | Anlikasi Dasar              | 61            |
|              | D.         | Langkah Keria               | 62            |
|              | E.         | Tugas Praktik               | 66            |
|              | F.         | Analisis                    | 66            |
|              | G.         | Kesimpulan                  | 67            |
| Dah 7        | <b>C</b> : |                             | <u> </u>      |
| Bab /        | Sim        | Tuluasi Arduino LCD 16x2    | <b>68</b>     |
|              | A.         | Nation Rahan                | 08<br>08      |
|              | D.         | Anat uan Banan              | 00<br>60      |
|              | С.<br>П    | Langkah Keria               | 08<br>69      |
|              | E.         | Tugas Praktik               |               |
|              | 2.         |                             |               |
| . (/)        |            |                             |               |
| S.C          |            | vii                         |               |
|              |            |                             |               |
| $\mathbf{U}$ |            |                             |               |

|        |     | $\langle \rangle$                            |
|--------|-----|----------------------------------------------|
|        | F.  | Analisis                                     |
|        | G.  | Kesimpulan71                                 |
|        |     |                                              |
| Bab 8  | Sim | iulasi Arduino Motor Servo                   |
|        | Α.  | Tujuan72                                     |
|        | В.  | Alat dan Bahan72                             |
|        | C.  | Teori dan Aplikasi Dasar72                   |
|        | D.  | Langkah Kerja73                              |
|        | Ε.  | Tugas Praktik75                              |
|        | F.  | Analisis75                                   |
|        | G.  | Kesimpulan75                                 |
| Bab 9  | Sim | nulasi Arduino Pengukur Jarak                |
|        | A.  | Tuiuan                                       |
|        | В.  | Alat dan Bahan                               |
|        | C.  | Teori dan Aplikasi Dasar77                   |
|        | D.  | Langkah Kerja78                              |
|        | E.  | Tugas Praktik                                |
|        | F.  | Analisis                                     |
|        | G.  | Kesimpulan                                   |
|        |     |                                              |
| Bab 10 | Rar | cang Bangun Embedded System Berbasis Arduino |
|        | Α.  | Tujuan                                       |
|        | Β.  | Alat dan Bahan81                             |
|        | C.  | Teori dan Aplikasi Dasar81                   |
|        | D.  | Langkah Kerja82                              |
|        | Ε.  | Tugas Praktik                                |
|        | F.  | Analisis                                     |
|        | G.  | Kesimpulan82                                 |
|        |     |                                              |
| DAFTAR | PUS | така                                         |

# Bab 1

# Pengenalan Mikrokontroler Arduino

#### A. Tujuan

Praktik ini bertujuan agar praktikan dapat:

- 1. Mengenal Arduino dan jenis-jenisnya
- 2. Mengenal set instruksi pada pemrograman Arduino
- 3. Menyusun set instruksi pemrograman Arduino

#### B. Alat dan Bahan

- 1. PC atau Laptop
- 2. Software Arduino IDE

#### C. Teori Singkat

#### a. Apa itu Mikrokontroler?

Menurut Wikipedia a microcontroller (sometimes abbreviated  $\mu$ C, uC or MCU) is a small computer on a single integrated circuit containing a processor core, memory, and programmable input/output peripherals.

Dalam diskusi sehari-hari, mikrokontroler sering dikenal dengan sebutan  $\mu$ C, uC, atau MCU. Terjemahan bebas dari pengertian tersebut, bisa dikatakan bahwa mikrokontroler adalah komputer yang berukuran mikro dalam satu *chip* IC (*integrated circuit*) yang terdiri atas *processor, memory*, dan *interface* yang bisa diprogram. Jadi disebut komputer mikro karena dalam IC atau *chip* mikrokontroler terdiri atas CPU, *memory*, dan I/O yang bisa kita kontrol dengan memprogramnya. I/O juga sering disebut dengan GPIO (*General Purpose Input Output Pins*) yang berarti: pin yang bisa kita program sebagai input atau output sesuai kebutuhan.

Pada praktik ini kita akan menggunakan *board* Arduino Uno (Gambar 1.1). Arduino *board* terdiri atas *hardware* /modul mikrokontroler yang siap pakai dan *software* IDE yang digunakan untuk memprogram sehingga kita bisa belajar dengan lebih mudah. Kelebihan Arduino yaitu kita tidak perlu lagi

membuat rangkaian minimum sistem dan *programmer* karena sudah *built in* dalam satu *board*. Oleh sebab itu kita bisa fokus ke pengembangan sistem.

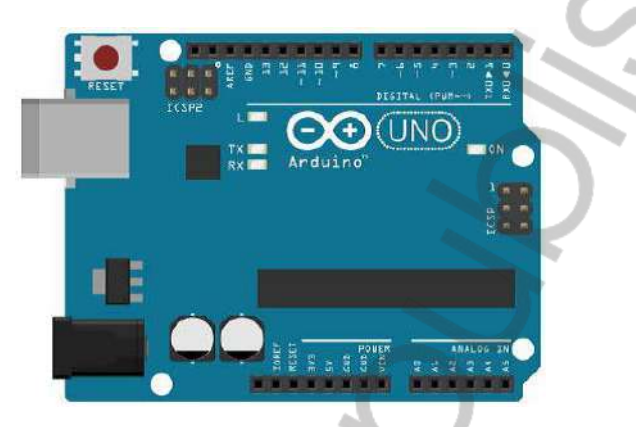

Gambar 1.1. Arduino Uno Board

Pada saat praktik, kita akan menggunakan *project board* (atau disebut dengan istilah *bread board*) dan beberapa kabel *jumper* untuk menghubungkan antara komponen dan Arduino *board* (Gambar 1.2). Dengan *project board* kita tidak perlu menyolder rangkaian sehingga relatif mudah dan cepat dalam merangkai rangkaian. *Project board* memungkinkan kita untuk membangun dan membongkar rangkaian dengan cepat sehingga sangat cocok untuk eksperimen. Tapi jika kita ingin membuat rangkaian yang permanen, maka kita harus menggunakan PCB. Yang terpenting adalah, kita harus memahami jalur-jalur pada *project board*. *Project board* terdiri atas jalur vertikal dan jalur horizontal.

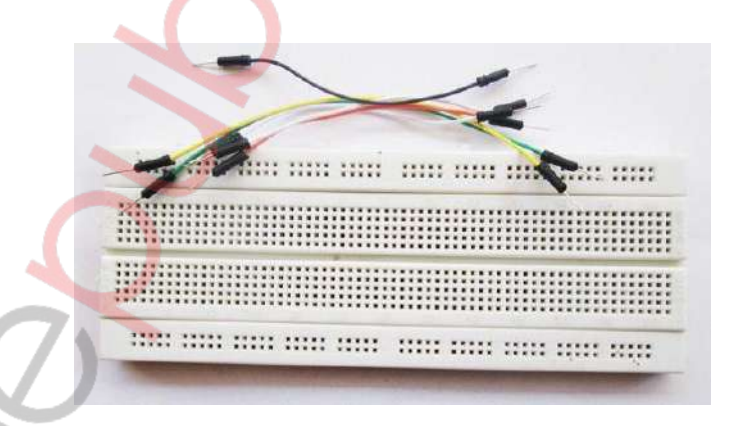

Gambar 1.2. Project Board dan Kabel Jumper

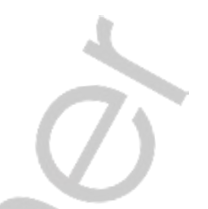

Jalur vertikal ada di bagian tengah yang terdiri atas 2 x 64 jalur. Masing-masing jalur mempunyai 5 titik vertikal, misal jalur 1A-1B-1C-1D-1E dan jalur 1F-1G-1H-1I-1J yang kedua tidak saling tersambung. Jalur horizontal sebanyak 8 jalur, 4 jalur ada di bagian atas dan 4 jalur lagi di bagian bawah. Jalur ini bisa digunakan untuk jalur *power supply* (VCC dan GND). Untuk lebih jelasnya, silakan perhatikan Gambar 1.3. Garis merah menunjukkan bahwa lubang tersebut terhubung secara fisik.

|    | •   |    |     | - |   |     |    | • | -   | -   | - | -  |   | - |   |   | - | • | - | • | -   | -   | -   |   | • |   |     | -   | - |   | -   |     |   | -   | -   | 1 |   |    | -   |   | - |    |   |     | -   |     |    |   | į |
|----|-----|----|-----|---|---|-----|----|---|-----|-----|---|----|---|---|---|---|---|---|---|---|-----|-----|-----|---|---|---|-----|-----|---|---|-----|-----|---|-----|-----|---|---|----|-----|---|---|----|---|-----|-----|-----|----|---|---|
|    | -   | -  |     | - | • | -   | -  | • | -   | -   | - | -  | - | - | - | - | - |   | - | * | -   | -   | -   |   | * | * | -   | -   | - | * | -   | -   | • | -   | -   | - | - | -  | -   | - | - | 1  | • | -   | -   | -   | -  | • |   |
|    |     |    |     |   |   |     |    |   |     |     |   |    |   |   |   |   |   |   |   |   |     |     |     |   |   |   |     |     |   |   |     |     |   |     |     |   |   |    |     |   |   |    | 6 |     |     |     |    |   |   |
| 11 | • • |    | • • | ٠ | • | • • | ٠  | ٠ | • • | • • |   |    | ٠ | ٠ | • | • |   | ٠ | ٠ | ٠ | • • | •   | • • | ٠ | ٠ | ٠ | • • | • • | ٠ | • | • • | •   | ٠ | • • | • • | • | ٠ | ٠  | • • |   |   | ×  | ٠ | • • | • • | • • | ٠  | • | ł |
| t  |     | •  | • • | ٠ | • |     |    | • | •   | 2   | 2 | 2  |   | • | • | 2 |   |   | 1 | • | •   | 1   |     | 3 | * |   | 1   |     | 1 | • |     |     | 1 | 1   |     |   | • | ٠  | •   | 2 |   |    | • | 1   |     |     |    | • | l |
| u  |     | 20 |     | 2 |   |     |    | 1 |     | ŝ   | 0 | 6  |   |   |   |   |   | : | 2 | 2 |     | 2   |     | 1 | 2 | 2 |     |     |   |   |     |     |   | 23  |     |   | 2 | :  |     | 8 | 9 | Ø. |   |     |     |     | 22 |   | ĺ |
| н  |     | •  |     | ٠ |   |     |    | ٠ | • • | ö   |   | ċ. | ٠ |   | • |   |   | ٠ | ٠ | ٠ | •   |     |     | ۲ | ٠ | ٠ | • • |     |   |   |     |     | ٠ |     |     |   |   | 6  |     | 2 | 8 |    | • | • • |     |     |    | ۲ | ŝ |
|    |     |    |     |   |   |     |    |   |     |     |   |    |   |   |   |   |   |   |   |   |     |     |     |   |   |   |     |     |   |   |     | 000 |   |     |     |   |   |    |     |   |   |    |   |     |     |     |    |   |   |
|    |     |    |     |   |   |     |    |   |     |     |   |    |   |   |   |   |   |   |   |   |     |     |     |   |   |   |     |     |   |   | 20  |     |   |     | ۰.  |   | 2 |    |     |   |   |    |   |     |     |     |    |   | l |
| 11 |     |    |     |   |   |     |    |   |     | 0   |   |    |   |   | 1 |   |   |   | 4 | - |     |     |     |   | ÷ |   |     |     |   | - | γ.  |     |   |     |     |   |   | 2  |     |   |   |    |   |     |     |     |    |   | į |
| H  | • • |    |     |   |   |     |    | ٠ | • • |     | 8 |    | ٠ | ٠ | • | 6 |   | ٠ | ٠ | ٠ | •   | • • |     |   | ٠ | ٠ |     |     | ٠ | • |     |     | ٠ |     |     |   | ٠ | ł. | • • |   |   | ٠  | • | •0  |     |     |    |   | į |
| 11 |     |    | • • | ٠ | • | • • | .* | ٠ | • • |     | 2 |    | ٠ | ٠ | • |   |   | ٠ | * | ٠ | • • | • • | • • | ٠ | ٠ | ٠ | • • | • • | ٠ | ٠ |     |     | ٠ | • • |     |   | 1 | ٠  |     | 2 | ٠ | ٠  | ٠ | •   | • • | • • | ٠  |   | ĝ |
| •  | ••• | •  | • • | • | • |     |    | • | • • |     | 1 |    | • | • | • |   | ~ | • | * | • | • • | •   |     | * | • | • | •   | • • |   | 2 | Ľ.  |     | • | • • |     | • | 1 | 71 | • • | ~ | • | •  | • | •   | • • |     |    | • | l |
|    |     |    |     |   |   |     |    |   |     |     |   |    |   |   |   |   |   |   |   |   |     |     |     |   |   |   |     |     |   |   |     | -   |   |     |     |   |   |    |     |   |   |    |   |     |     |     |    |   |   |
|    |     | *  |     | - | - | -   | -  | - | -   | -   | - | -  | - | - | - | - | - |   | - | * | -   | -   | -   |   |   |   |     | -   | - |   | -   |     |   | -   | -   |   |   |    | -   | - |   |    |   | -   | -   | -   |    | • |   |
|    |     |    |     | - | - | -   | -  |   | -   | -   | - | -  | - | - | - | - | - |   | - |   | -   | -   | -   |   | - |   |     | -   | _ |   | -   | -   | - | -   | -   | - |   |    | _   | - | - |    |   | _   | -   | -   | -  |   |   |

Gambar 1.3. Peta Jalur pada Project Board

#### b. Macam-Macam Arduino Board

#### 1. Arduino Uno

Arduino Uno merupakan jenis yang paling banyak digunakan. Terutama untuk pemula sangat disarankan untuk menggunakan Arduino Uno. Banyak sekali referensi yang membahas Arduino Uno. Versi yang terakhir adalah Arduino Uno R3 (Revisi 3), menggunakan ATMEGA328 sebagai mikrokontrolernya, memiliki 14 pin I/O digital dan 6 pin input analog. Pemrogramannya cukup menggunakan koneksi USB *type A to type B*. Sama seperti yang digunakan pada USB *printer*.

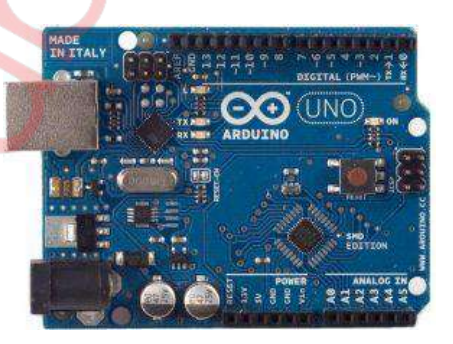

Gambar 1.4 Arduino Uno

#### 2. Arduino Due

Arduino Due tidak menggunakan mikrokontroler ATMEGA, melainkan dengan *chip* yang lebih tinggi yaitu ARM Cortex CPU. Arduino Due memiliki 54 I/O pin digital dan 12 pin input analog. Pemrogramannya menggunakan Micro USB.

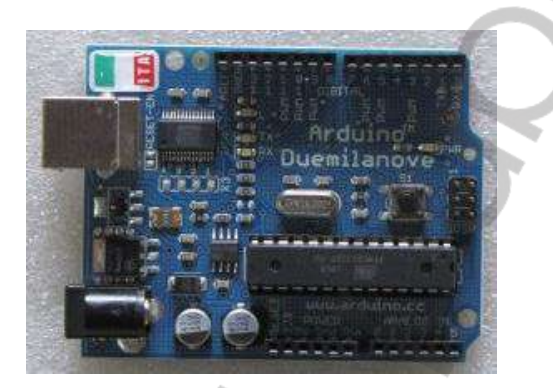

Gambar 1.5 Arduino Due

#### 3. Arduino Leonardo

Arduino Leonardo hampir sama dengan Arduino Uno. Jumlah pin I/O digital dan pin input analognya sama. Perbedaannya hanya Arduino Leonardo menggunakan Micro USB untuk pemrogramannya.

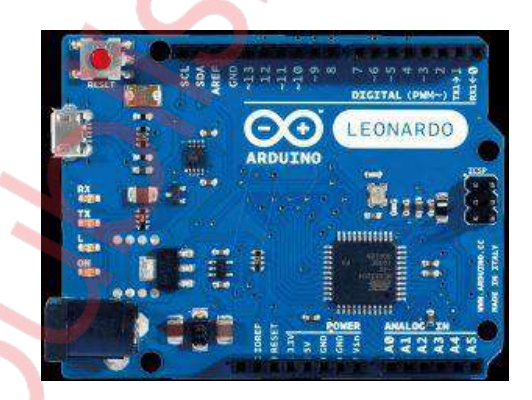

Gambar 1.6 Arduino Leonardo

#### 4. Arduino Mega 2560

Arduino Mega 2560 adalah *board* Arduino yang merupakan perbaikan dari *board* Arduino Mega sebelumnya. Arduino Mega awalnya

memakai *chip* ATmega1280 dan kemudian diganti dengan *chip* ATmega2560, oleh karena itu namanya diganti menjadi Arduino Mega 2560. Selain perbedaan *chip* ATmega yang digunakan, perbedaan lain antara Arduino Mega dengan Arduino Mega 2560 adalah tidak lagi menggunakan *chip* FTDI untuk fungsi USB *to serial converter*, melainkan menggunakan *chip* ATmega16u2. Secara fisik, ukuran Arduino Mega 2560 kurang lebih 2 kali lebih besar dari Arduino Uno, ini untuk mengakomodasi lebih banyaknya pin Digital dan Analog pada *board* Arduino Mega 2560 tersebut. Tampilan Arduino Mega 2560 dapat dilihat pada gambar di bawah ini.

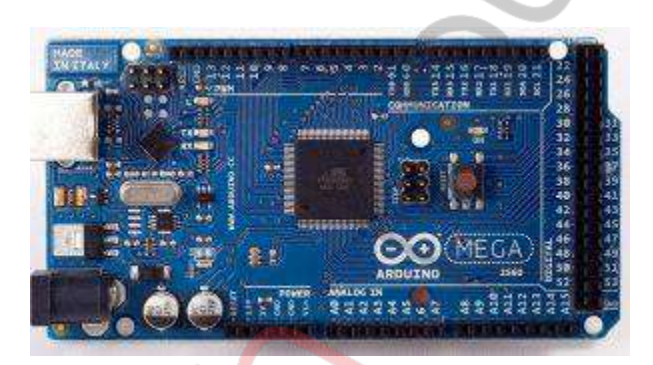

Gambar 1.7 Arduino Mega 2560

#### 5. Arduino Intel Galileo

Arduino Intel Galileo adalah *board* mikrokontroler yang menggunakan Intel Quark SoC X1000 Application Processor, 32-bit sistem Pentium kelas Intel. Arduino jenis ini merupakan *board* pertama menggunakan arsitektur Intel. *Board* ini dirancang untuk menjadi *hardware* dan *software* yang kompatibel dengan Arduino Uno R3. Arduino Intel Galileo dirancang untuk mendukung *shield* yang beroperasi di kedua tegangan 3.3V atau 5V. Tegangan operasi Arduino Intel Galileo adalah 3.3V. Namun, *jumper* di *board* memungkinkan konversi tegangan 5V di pin I/O. Hal ini mendukung untuk tegangan 5V yang digunakan pada *shield* Arduino Uno. Dengan memindah posisi *jumper*, konversi tegangan dapat dinonaktifkan untuk menyediakan operasi 3.3V di pin I/O.

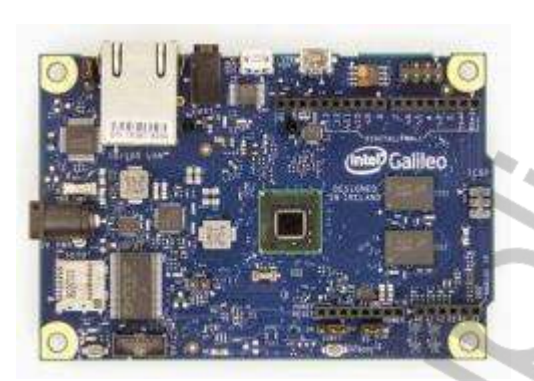

Gambar 1.8 Arduino Intel Galileo

#### 6. Arduino Pro Mikro

Arduino Mikro adalah *board* mikrokontroler dengan mikrokontroler ATmega32u4 (lihat *datasheet*) yang dikembangkan bersama dengan Adafruit. Arduino Pro Mikro memiliki 20 digital pin input/ output (yang dapat digunakan sebagai output PWM dan 12 input analog), osilator 16 MHz kristal, koneksi USB mikro, *header* ICSP, dan tombol reset.

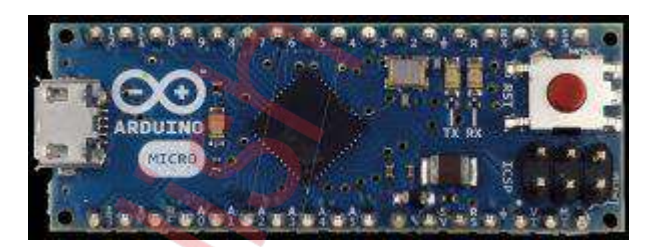

Gambar 1.9 Arduino Pro Mikro

#### 7. Arduino Nano R3

Arduino Nano adalah salah satu varian produk *board* mikrokontroler keluaran Arduino. Arduino Nano adalah *board* Arduino terkecil, menggunakan mikrokontroler Atmega 328 untuk Arduino Nano 3.x dan Atmega168 untuk Arduino Nano 2.x. Varian ini mempunyai rangkaian yang sama dengan jenis Arduino Duemilanove, tetapi dengan ukuran dan desain PCB yang berbeda. Arduino Nano tidak dilengkapi dengan soket catu daya, tetapi terdapat pin untuk catu daya luar atau dapat menggunakan catu daya dari mini USB port. Arduino Nano didesain dan diproduksi oleh Gravitech.

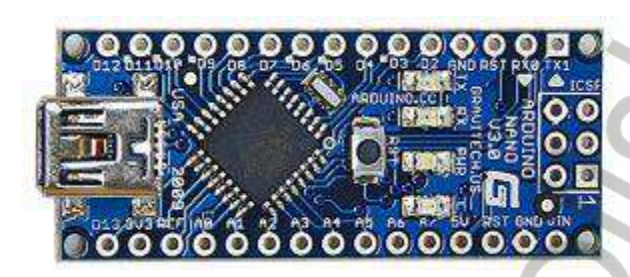

Gambar 1.10 Arduino Nano R3

#### 8. Arduino Pro Mini Atmega

Arduino Pro Mini merupakan salah satu produk dari Arduino yang menjadi favorit, dengan ukuran dimensi yang kecil membuat modul mikrokontroler ini terlihat sangat praktis. Meskipun dengan ukuran yang kecil namun fitur-fitur yang ada di Arduino Pro Mini ini tak kalah dengan jenis-jenis mikrokontroler Arduino yang lainnya. Tentu dengan harga yang murah membuat modul ini sering digunakan di berbagai peranti-peranti cerdas.

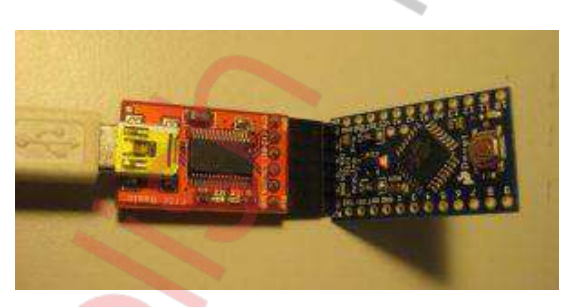

Gambar 1.11 Arduino Pro Mini

#### 9. Arduino Mega ADK

*Board* Arduino biasa (Uno, Duemillanove, Mega, dll.) pada dasarnya sama dengan *board* Arduino ADK (Android Development Kit) yakni di dalamnya terdapat *bootloader* Arduino. Namun kelebihan dari *board* ADK adalah *board* ini telah memiliki port USB tersendiri sehingga membuat *board* menjadi lebih simpel dan kecil. Sebuah *board* Arduino Mega dapat diubah menjadi Arduino ADK dengan menambahkan *shield* USB pada *board*-nya. Arduino ADK merupakan *board* mikrokontroler yang dikhususkan untuk berkomunikasi dengan *smartphone* Android via komunikasi USB. *Board* mikrokontroler berfungsi sebagai induk dari *smartphone* Android dengan berfungsi seolah-olah adalah komputer. *Smartphone* Android nantinya akan memanfaatkan mode USB *debugging* saat berkomunikasi dengan *board* mikrokontroler.

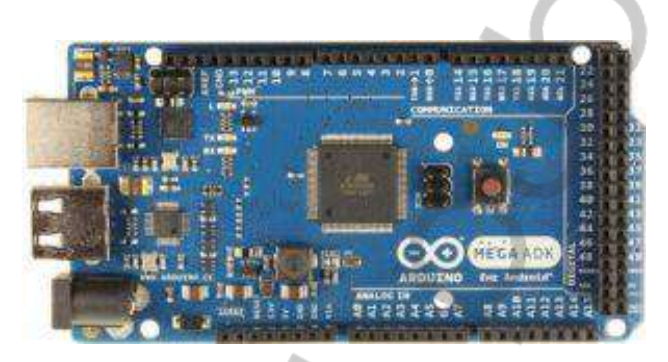

Gambar 1.12 Arduino Mega ADK

#### 10. Arduino Esplora

8

Arduino Esplora adalah Mikrokontroler Arduino yang sudah dilengkapi dengan sensor dan *joystick*. Berbeda dengan *board* Arduino sebelumnya yang hanya berisi mikrokontroler. Arduino Esplora melangkah lebih jauh lagi. Arduino Esplora terdiri atas mikrokontroler dan banyak sensor, antara lain: sensor suhu, sensor *accelerometer* dan sensor cahaya. Selain itu Arduino Esplora juga dilengkapi dengan tombol *joystick*, linier *potentiometer*, 4 *push button*, *microphone* dan LED RGB.

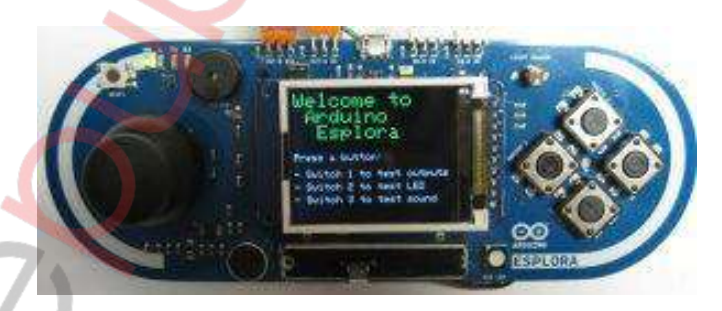

Gambar 1.13 Arduino Esplora

#### 11. Arduino Serial

Arduino Serial, yaitu jenis mikrokontroler Arduino yang menggunakan RS232 sebagai antarmuka pemrograman atau komunikasi komputer.

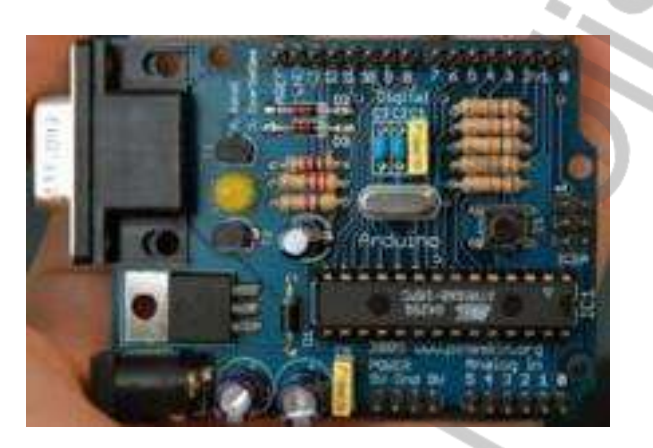

Gambar 1.14 Arduino Serial

#### 12. Arduino Fio

Arduino Fio merupakan mikrokontroler Arduino yang ditujukan untuk penggunaan nirkabel. Arduino Fio ini menggunakan ATmega328P sebagai kontrolernya.

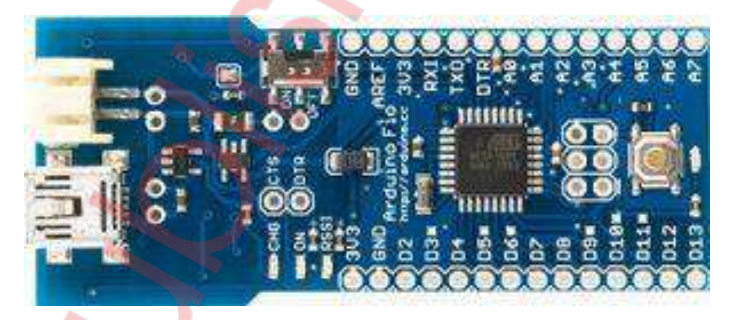

Gambar 1.15 Arduino Fio

#### 13. Arduino Lilypad

Arduino Lilypad adalah mikrokontroler dengan bentuk yang melingkar. Contoh: LilyPad Arduino 00, LilyPad Arduino 01, LilyPad Arduino 02, LilyPad Arduino 03, LilyPad Arduino 04.

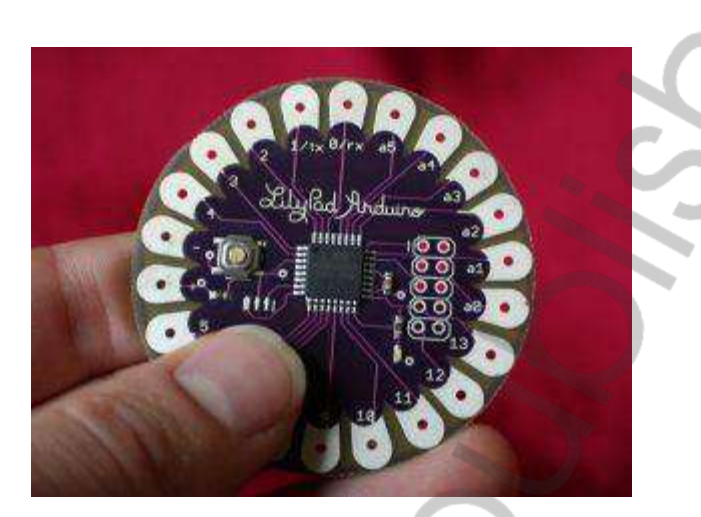

Gambar 1.16 Arduino Lilypad

#### 14. Arduino BT

Arduino BT adalah mikrokontroler Arduino yang sudah memiliki modul Bluetooth untuk komunikasi nirkabel.

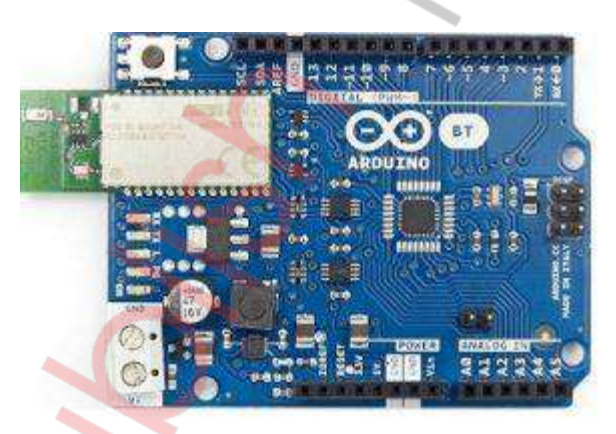

Gambar 1.17 Arduino BT

# D. Software Arduino IDE

10

Software Arduino IDE dapat diunduh secara gratis di laman resmi Arduino yaitu di https://www.arduino.cc/en/Main/Software. Software Arduino versinya semakin berkembang. Sampai saat modul ini disusun, Arduino IDE sudah sampai versi 2.0.1. Berdasarkan informasi dari laman resmi Arduino, Arduino menyediakan software Arduino IDE 2.0.1 yang dapat diinstal pada perangkat dengan sistem operasi Windows, Mac dan Linux.

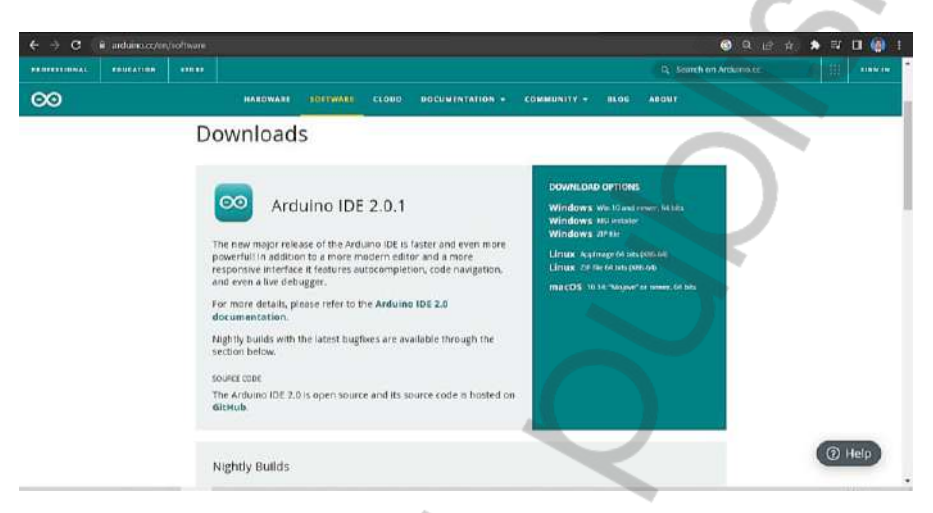

Gambar 1.18. Tampilan Laman Download Software Arduino IDE

Berikut ini adalah langkah-langkah mengunduh software Arduino IDE dari laman resminya.

- Buka browser di komputer atau laptop Anda. Pastikan sudah 1. terhubung dengan koneksi internet.
- Buka laman https://www.arduino.cc/en/Main/Software. 2.
- 3. Klik pilihan Windows Installer seperti pada gambar berikut.

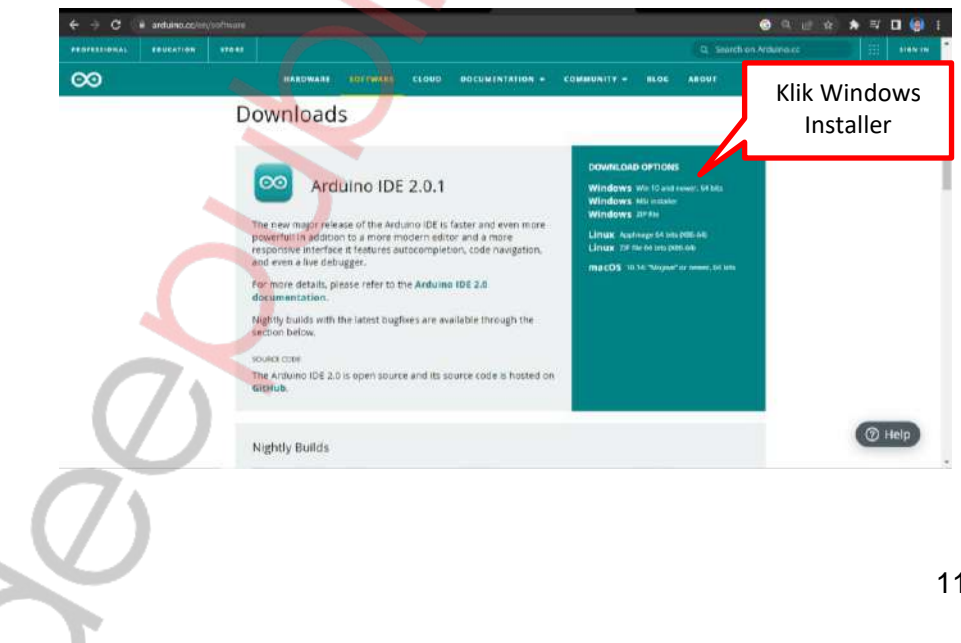

4. Klik pilihan "Just Download" untuk memilih pilihan mengunduh secara gratis atau klik "Contribute & Download" jika Anda akan memberi donasi.

| VALUE       VALUE       VALUE <th< th=""><th>C Amar Mips ou</th><th>on and differences of the fort</th><th>Destation</th><th></th><th></th><th></th><th></th><th></th><th></th><th>4</th><th>E C A</th></th<> | C Amar Mips ou | on and differences of the fort                  | Destation            |                                 |                                                                                                    |                                                                                                    |                                                                                                    |                                                                                                    |                                                       | 4    | E C A |
|----------------------------------------------------------------------------------------------------|----------------|-------------------------------------------------|----------------------|---------------------------------|----------------------------------------------------------------------------------------------------|----------------------------------------------------------------------------------------------------|----------------------------------------------------------------------------------------------------|----------------------------------------------------------------------------------------------------|-------------------------------------------------------|------|-------|
| Consider supporting the Andrunds Software by Contributing to it is evidepment. (US tax payor, press, note the Contribution<br>in the tax educations: Learn means on how your contribution will be used                                                                                                    | RDUINO         |                                                 |                      |                                 |                                                                                                    |                                                                                                    |                                                                                                    |                                                                                                    |                                                       |      |       |
| 53         55         510         525         550         OTHER         Klik Just<br>Download                                                                                                    | Ca             | nsider supporting th<br>not tax deductibility i | ie Antuir<br>Lenim m | no Software by<br>one on how yo | y contributing to<br>sur contribution                                                                                                    | n its developme<br>will be used                                                                                                    | ent. (US tax pey                                                                                                    | ers, please note t                                                                                                    | nis contribut                                         | tion | )     |
| S3 55 510 525 550 OTHER     Klik Just     Download                                                                                                    |                |                                                 |                      |                                 |                                                                                                    |                                                                                                    |                                                                                                    |                                                                                                    |                                                       |      |       |
| s3 s5 s10 s25 s50 other<br>Download                                                                                                    |                |                                                 |                      |                                 | SCHOOL MARCH                                                                                                    | NUMBER OF STREET, ST                                                                                                    | 40.100 10E 440                                                                                                    | SEEN DOWNLODGED                                                                                                    | i                                                     |      |       |
| 53 55 510 525 550 other Klik Just<br>Download                                                                                                    |                | Per                                             |                      | 0                               | STREE MARCH<br>FEERING ROAD<br>CONCERNE ADD<br>UNITING THE I                                                                                                    | A DELL THE AN<br>TIMES (DWG<br>ANDS, MANDRALD<br>THE TH PROCEAN                                                                                                    | HECHO THE HAN<br>RESERVENT NO A<br>S OF COMPANYIES<br>IN THESE DEVICE                                                                                                    | MEN DOWNSTONE<br>INCEP 3057 FOR A<br>MOUSE THE WIN<br>3 THELMENT CO                                                              |                                                       |      |       |
| Download                                                                                                    |                |                                                 |                      |                                 | STATE MARK                                                                                                    | <ul> <li>part the signature</li> <li>these constrained</li> <li>the second</li> <li>the second</li> <lith li="" second<=""> <lith li="" second<=""> <li>the se</li></lith></lith></ul> | HECONO ION HAD<br>RESISTVETTI NO L<br>SI OF COMPANYIES<br>HITHETE DEVICE<br>RELITS HELP A<br>SET HEMEMER                                                                                                    | INCLUSION DESCRIPTION<br>INCLUSION THE MORE<br>INCLUSION THE MORE<br>INCLUSION THE MORE<br>COLLEGATE ITS DO<br>THEN SOUND IN THE | ADDING ME<br>27 ABD<br>MATTRIES.<br>EVELOPHENT<br>LOW |      |       |
|                                                                                                    |                |                                                 | 53                   | 55                              | Contraction<br>Contraction<br>Contra | а даля, тые на<br>точко, налодице<br>так та явосные<br>с соктазнота:<br>\$25                                                                                                    | ALTER THE AUTOR AND ALTER AND ALTER | DEEN DONACHER<br>IMAGEN 331T FOR /<br>MICOLO THE MIAN<br>3. THEIMENIE OF<br>CALLENATE ITS DI<br>IMAN SHOWER IN (<br>OTHER        |                                                       | Klik | Just  |

- 5. Tunggu proses unduh sampai selesai.
- 6. Simpan *file* hasil unduhan pada folder Anda.

Pada modul ini akan dijelaskan bagaimana cara melakukan instalasi pada sistem operasi Windows. Langkah-langkah instalasi *software* Arduino IDE 2.0.1 dijelaskan sebagai berikut:

- 1. Buka folder tempat Anda menyimpan *software* Arduino IDE 2.0.1 hasil unduhan Anda.
- 2. Klik 2x file arduino-2.0.1-windows.exe untuk mulai menginstal.

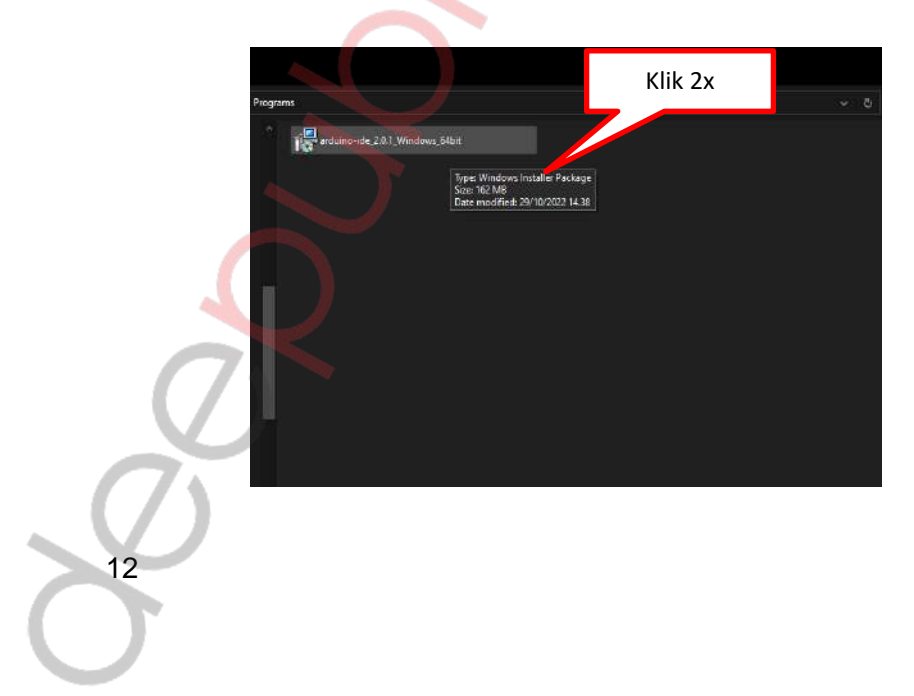

3. Klik "Yes" pada menu opsi.

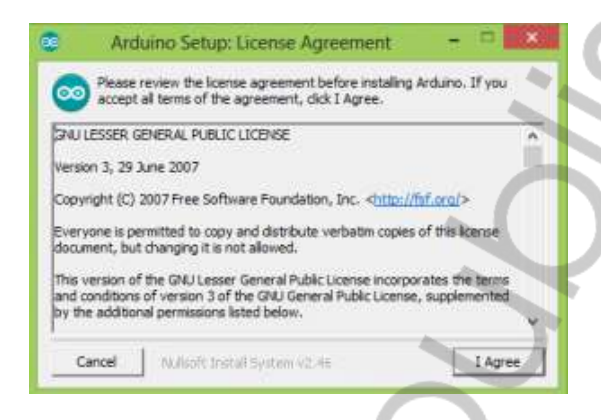

4. Klik "I Agree" untuk menyetujui lisensi dan melanjutkan instalasi.

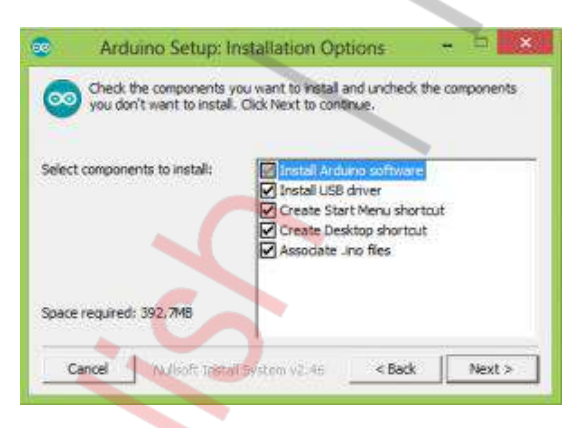

5. Instal semua komponen yang ada.

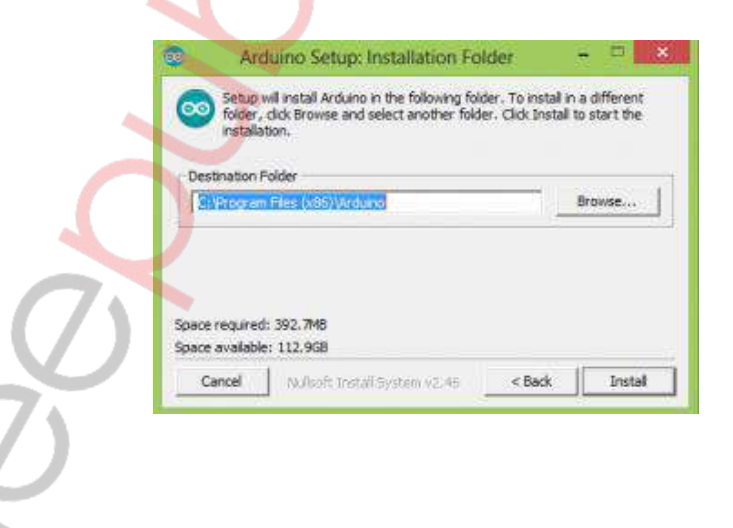

6. Pilih lokasi folder instalasi Arduino *Software* atau gunakan *default destination folder,* dan klik Install.

| Extract:     | wifiHD_2_1.elf |   |              |  |
|--------------|----------------|---|--------------|--|
| 9            |                |   |              |  |
| Show details |                |   |              |  |
|              |                |   |              |  |
|              |                |   |              |  |
|              |                |   |              |  |
|              |                |   |              |  |
|              |                | _ |              |  |
| www.if       |                |   | $\mathbf{i}$ |  |

- 7. Tunggu proses instalasi sampai selesai.
- 8. Klik "Close" untuk menutup dialog windows.

Setelah semua langkah di atas selesai dilakukan, maka *software* Arduino IDE sudah terinstal pada komputer/laptop Anda. Langkah selanjutnya adalah melakukan proses instalasi *driver* Arduino *Board* sesuai yang akan digunakan (pada modul ini akan menggunakan Arduino Uno). Langkah-langkah melakukan instalasi *driver* Arduino *board* sebagai berikut:

1. Hubungkan Arduino Uno *board* pada perangkat komputer/laptop Anda dengan kabel USB.

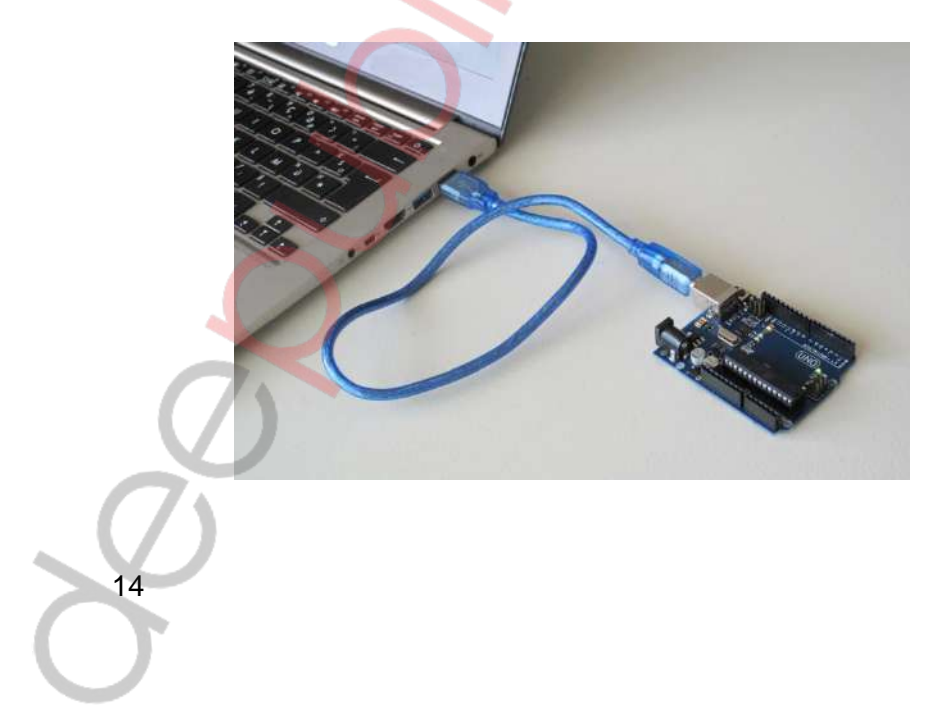

2. Cek pada bagian "Device Manager". Apakah Arduino Uno *board* sudah dikenali atau belum. Jika belum lakukanlah instalasi *driver* sesuai jenis *chip* modul *USB to serial* yang dipakai.

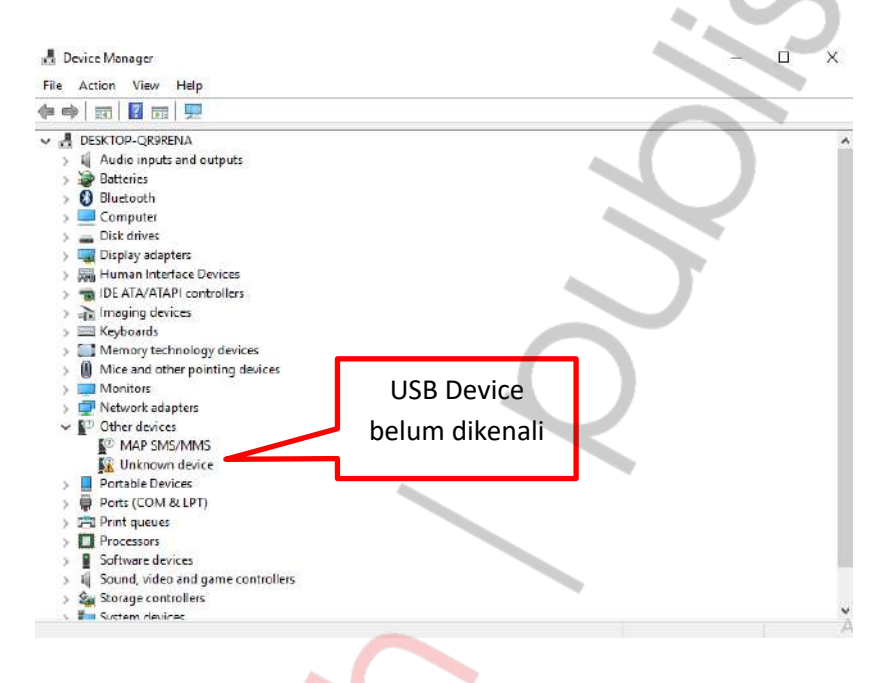

3. Instalasi *driver* Arduino *board* dapat dilakukan dengan cara Klik 2x pada daftar "Unknown device".

| l                  | Unknown device Properties                                                                                  | > |
|--------------------|----------------------------------------------------------------------------------------------------|---|
|                    | General Driver Details Events                                                                              |   |
|                    | Unknown device                                                                                             |   |
|                    | Device type: Other devices                                                                                 |   |
|                    | Manufacturer: Unknown                                                                                      |   |
|                    | Location: on PCI standard ISA bridge                                                                       |   |
|                    | Device status                                                                                              |   |
|                    | The drivers for this device are not installed. (Code 28)                                                   |   |
| $\bigcirc$         | There are no compatible drivers for this device.<br>To find a driver for this device, click Update Driver. |   |
| $\overline{O}$     | V<br>Update Driver                                                                                         |   |
|                    |                                                                                                    |   |
|                    | OK Cancel                                                                                                  |   |
| $\bigcirc$         |                                                                                                    |   |
| $\mathbf{\lambda}$ |                                                                                                    |   |
|                    |                                                                                                    |   |

4. Klik "Update Driver".

|   | ×                                                                                                    |  |
|---|----------------------------------------------------------------------------------------------------|--|
|   | Update Drivers - Unknown Device                                                                                                    |  |
| н | low do you want to search for drivers?                                                                                                    |  |
|   | → Search automatically for updated driver software<br>Windows will search your computer and the Internet for the latest driver software<br>for your dovice, unless you've disabled this feature in your device installation<br>settings. |  |
|   | Browse my computer for driver software Locate and instell driver software manually.                                                                                                    |  |
|   |                                                                                                    |  |
|   | Card                                                                                                    |  |

5. Klik "Browse my computer for driver software".

|   | Update Drivers - Unknown Device                                                                                                    |  |
|---|----------------------------------------------------------------------------------------------------|--|
| 1 | Browse for drivers on your computer                                                                                                    |  |
| 1 | Search for drivers in this location:                                                                                                    |  |
| 1 | C1Users\R1\Documents                                                                                                    |  |
|   |                                                                                                    |  |
|   | Let me pick from a list of available drivers on my computer. This list will show available drivers compatible with the device, and all drivers in the |  |
|   | same category as the device.                                                                                                    |  |
|   |                                                                                                    |  |
|   |                                                                                                    |  |
|   | Net Cant                                                                                                    |  |

6. Klik "Browse" kemudian arahkan pada folder tempat Anda menginstal Arduino IDE.

|   | Search for drivers in this location:<br>C:\Users\RT\Documents                                                 | Browse For Folder X<br>Select the folder that contains drivers for your hordware.                                                                                                    |
|---|----------------------------------------------------------------------------------------------------|----------------------------------------------------------------------------------------------------|
| 0 | ☑ Include subfolders → Let me pick from a list<br>The list will show available<br>same category as the device | Ardump     Ardump     Ardume     Arduk     Arduk |
|   | A                                                                                                    | Falder: drivers OK Genedi Next Concel                                                                                                    |

7. Pilih folder "Arduino > Drivers" lalu klik "OK".

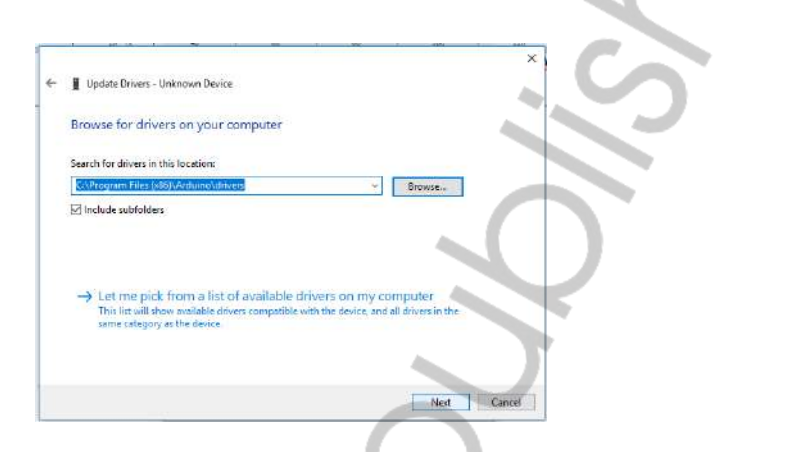

- 8. Klik "Next" dan tunggu sampai proses instalasi *driver* selesai.
- 9. Jika belum berhasil, maka proses instalasi *driver* dapat dilakukan secara otomatis.

| How do you want to search for drivers?                                                                                                    |  |
|----------------------------------------------------------------------------------------------------|--|
| → Search automatically for updated driver software<br>Windows will search your computer and the internet for the latest driver software<br>for your device, unless you ve draahed this feature in your device installation<br>settings. |  |
| → Browse my computer for driver software<br>Locate and indelf driver software manually.                                                                                                    |  |
| $\sim$                                                                                                    |  |

- 10. Instalasi otomatis dapat dilakukan secara *online* dan harus ada dukungan koneksi internet. Instalasi otomatis dapat dilakukan dengan klik pilihan "Search automatically for updated driver software".
- 11. Tunggu proses instalasi sampai selesai.

Setelah proses instalasi *driver* selesai, maka dapat dilakukan pengecekan pada Device Manager. Jika berhasil maka Arduino Uno *board* dapat terdeteksi dan dikenali pada Port COM seperti ditunjukkan pada Gambar berikut.

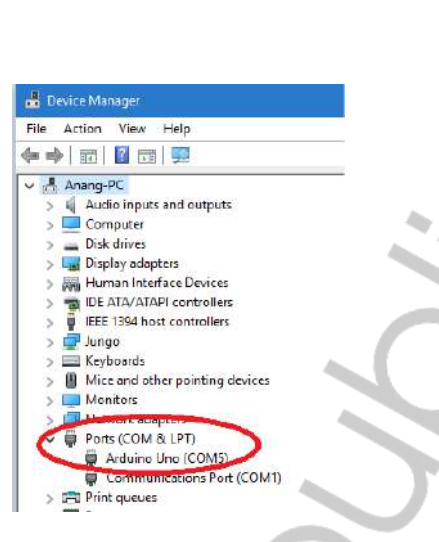

#### E. Antarmuka pada Arduino

18

Pada sistem Arduino, komunikasi antarmuka lebih banyak diterapkan antara perangkat satu dengan perangkat yang lainnya. Contohnya adalah antara Arduino dengan sensor, Arduino dengan tombol, Arduino dengan papan *display*/layar monitor, Arduino dengan *actuator*/motor, Arduino dengan unit *memory* atau penyimpan data, maupun antara Arduino dengan Arduino yang lain.

Tujuan komunikasi ini adalah untuk saling berkirim maupun menerima data antarperangkat yang satu dengan perangkat yang lainnya. Berikut ini beberapa contoh antarmuka pada Arduino.

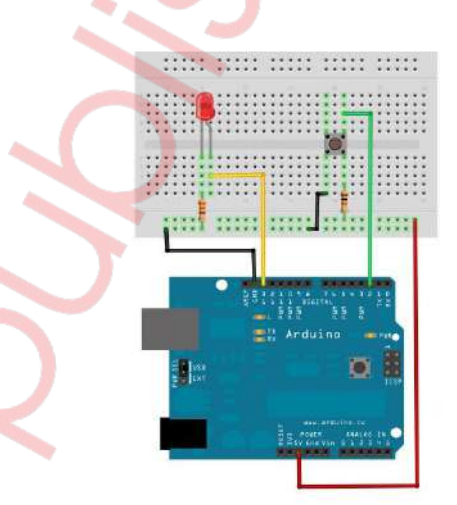

Gambar Contoh Antarmuka Arduino dengan Tombol dan LED

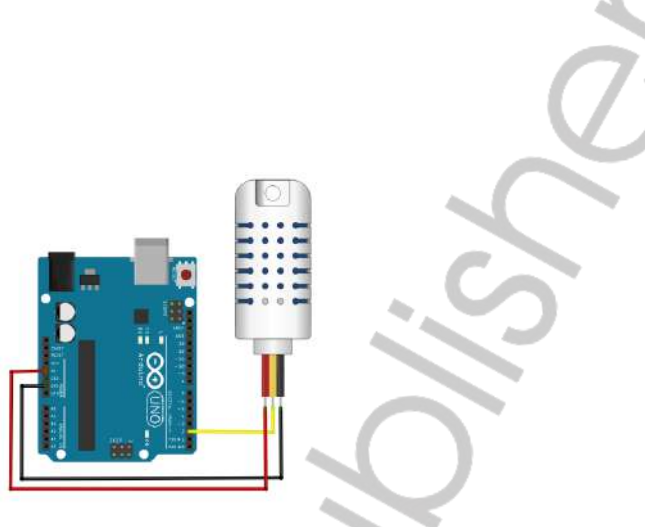

Gambar Contoh Antarmuka Arduino dengan Sensor Suhu DHT-11

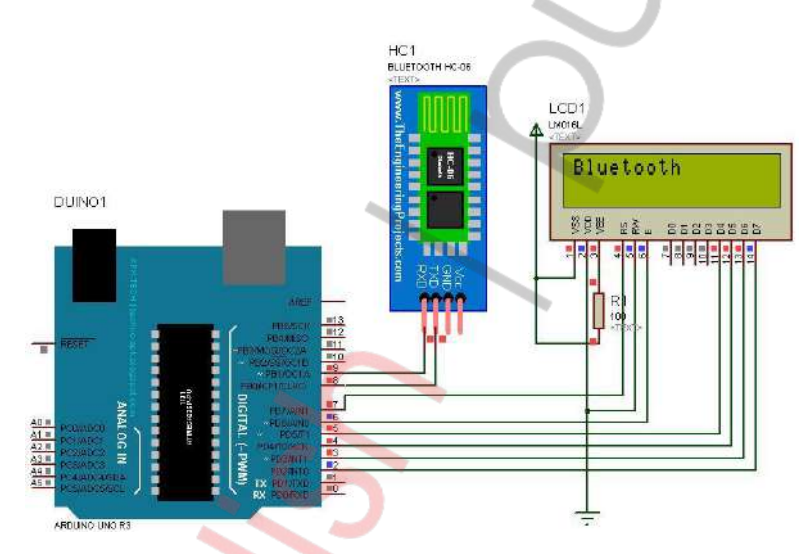

Gambar Contoh Antarmuka antara Arduino dengan *Display* LCD 16x2 dan Bluetooth

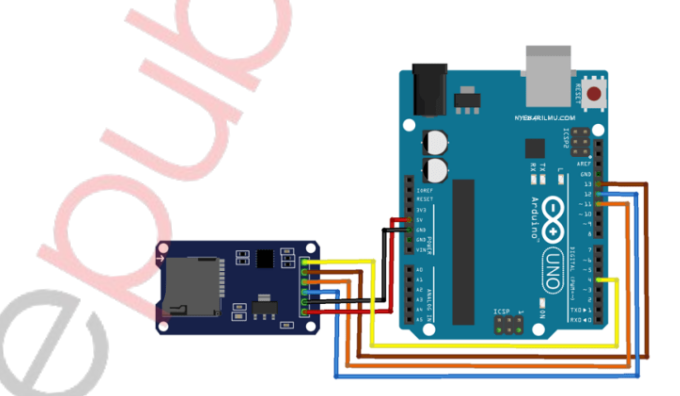

Gambar Contoh Antarmuka antara Arduino dengan Kartu Memori (MicroSD)

#### F. Sistem Komunikasi Data

Antarmuka Arduino dengan perangkat lain membutuhkan sistem komunikasi data, agar perangkat dapat terhubung dan saling berkomunikasi dengan Arduino. Sistem komunikasi data ini harus di-*setting* pada saat kita melakukan pemrograman. Agar perangkat-perangkat di luar Arduino dapat saling berkomunikasi dengan baik, maka sistem komunikasi data harus diatur dengan tepat. Sebelum melakukan pengaturan, kita harus mengetahui jenis komunikasi data yang digunakan. Arduino menggunakan sistem komunikasi data serial. Ciri-ciri komunikasi Serial antara lain:

- Beberapa bit dikirim melalui jalur data yang sama secara bergantian
- Selain jalur data dapat menggunakan juga sinyal sinkronisasi (clock)

Berikut ini dijelaskan beberapa jenis komunikasi data serial yang sering digunakan pada Arduino, antara lain:

#### 1. UART (Universal Asynchronous Receiver-Transmitter)

UART biasanya berupa sirkuit terintegrasi yang digunakan untuk komunikasi serial pada komputer atau port serial perangkat *peripheral*.

#### 2. USART (Universal Synchronous & Asynchronous Receiver Transmitter)

Komunikasi yang memiliki fleksibilitas tinggi, yang dapat digunakan untuk melakukan transfer data antarmikrokontroler maupun dengan modulmodul eksternal termasuk PC yang memiliki fitur UART.

USART memungkinkan transmisi data baik secara *synchronous* maupun *asynchronous*. Berikut ini perbedaan antara UART dengan USART.

| Synchronous | Asynchronous                    |
|-------------|---------------------------------|
|             | 0 b b b b b b b 1<br>Start Stop |
| USART       | UART                            |
|             |                                 |
|             |                                 |
| $\bigcirc$  |                                 |
| 20          |                                 |

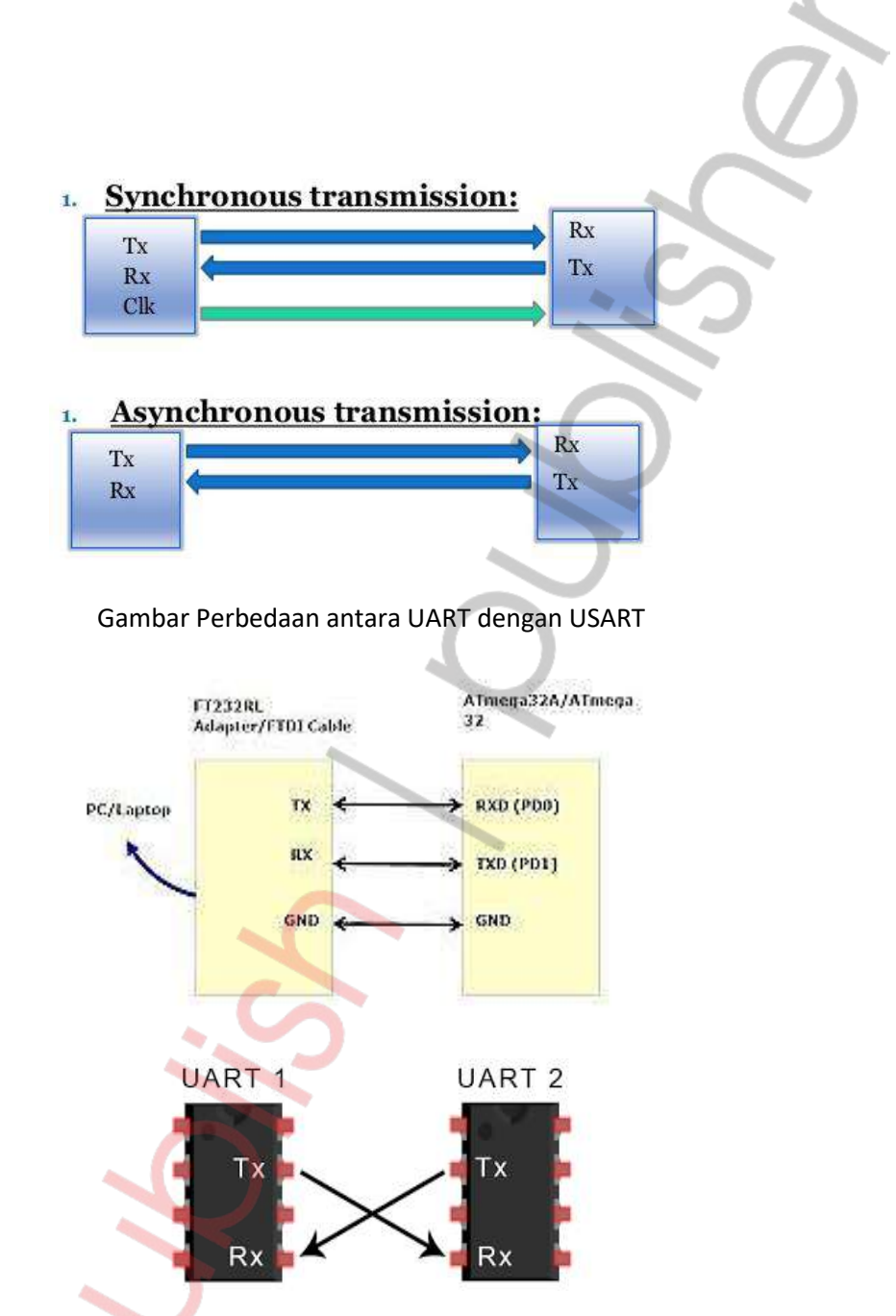

Gambar Contoh Diagram Komunikasi Data

# 3. SPI (Serial Peripheral Interface)

Komunikasi SPI membutuhkan 4 jalur yaitu MOSI, MISO, SCK dan CS. Data dapat saling dikirimkan antarmikrokontroler maupun antara mikrokontroler dengan *peripheral* lain di luar mikrokontroler. Transmisi Data pada Sistem SPI ditunjukkan seperti pada gambar berikut.

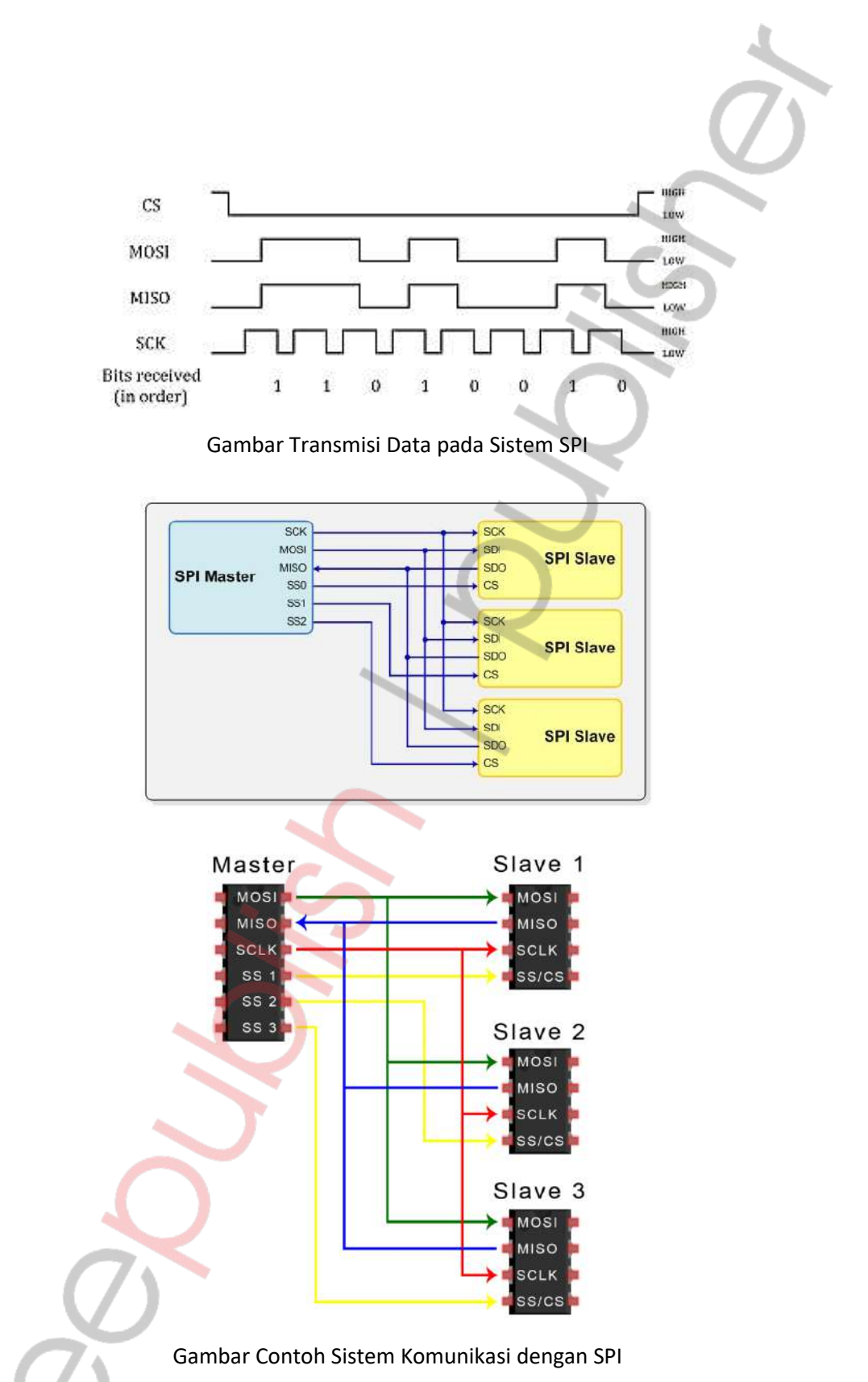

#### 4. I2C (Inter Integrated Circuit)

I2C merupakan sistem komunikasi serial dua arah menggunakan dua saluran yang didesain khusus untuk mengirim maupun menerima data. Sistem komunikasi ini terdiri atas saluran SCL (*Serial Clock*) dan SDA (*Serial Data*) yang membawa informasi data antara I2C dengan pengontrolnya. Peranti yang dihubungkan dengan sistem I2C Bus dapat dioperasikan sebagai Master dan Slave. Master adalah peranti yang memulai transfer data pada I2C Bus dengan membentuk sinyal Start, mengakhiri transfer data dengan membentuk sinyal Stop, dan membangkitkan sinyal *clock*. Slave adalah peranti yang dialamati Master.

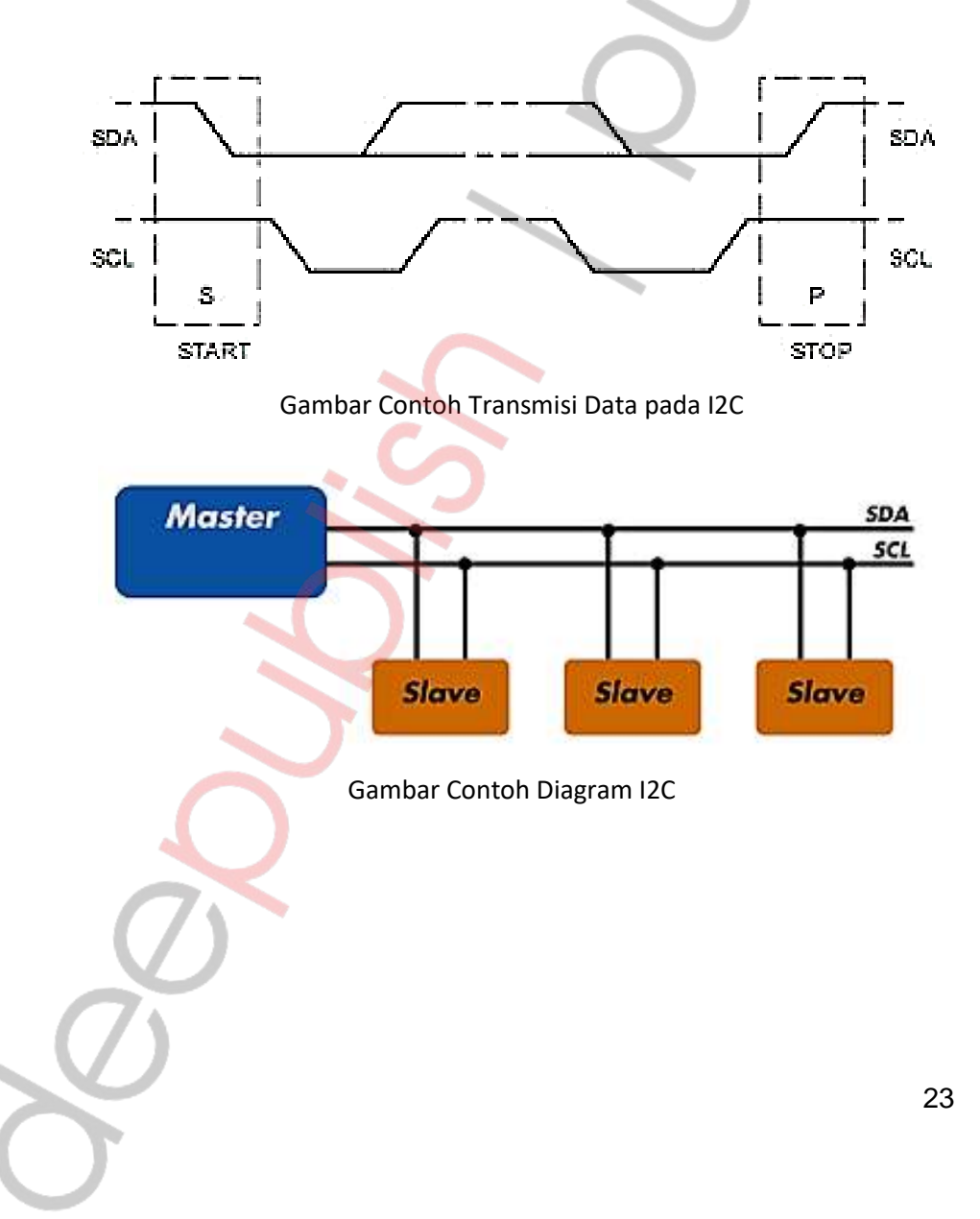

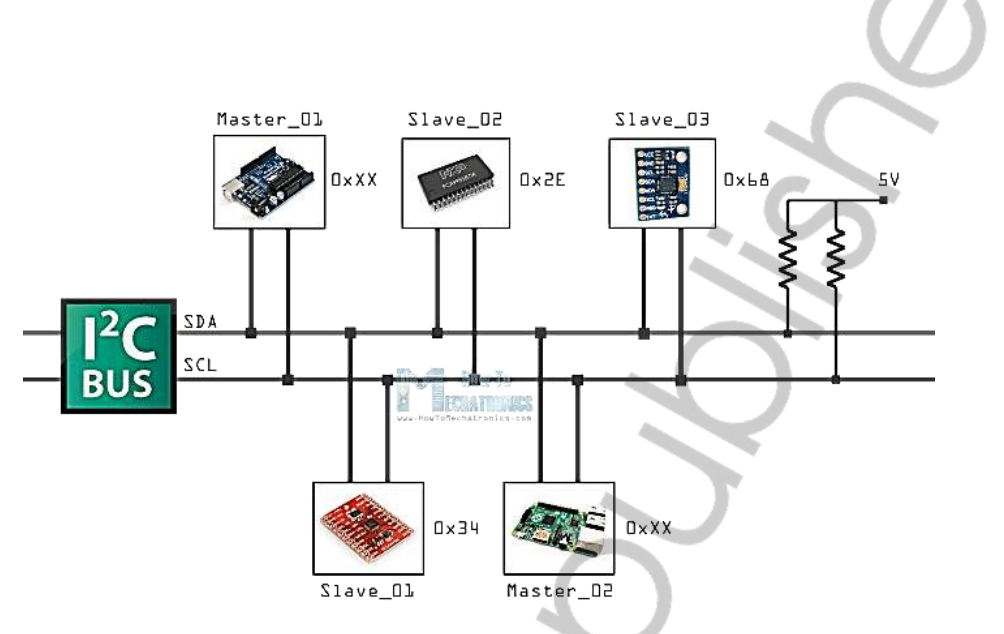

Gambar Contoh Penggunaan Komunikasi I2C

# 5. USB (Universal Serial Bus)

Standar bus serial untuk perangkat penghubung, biasanya untuk komputer namun juga digunakan di peralatan lainnya seperti konsol permainan, ponsel dan perangkat lainnya.

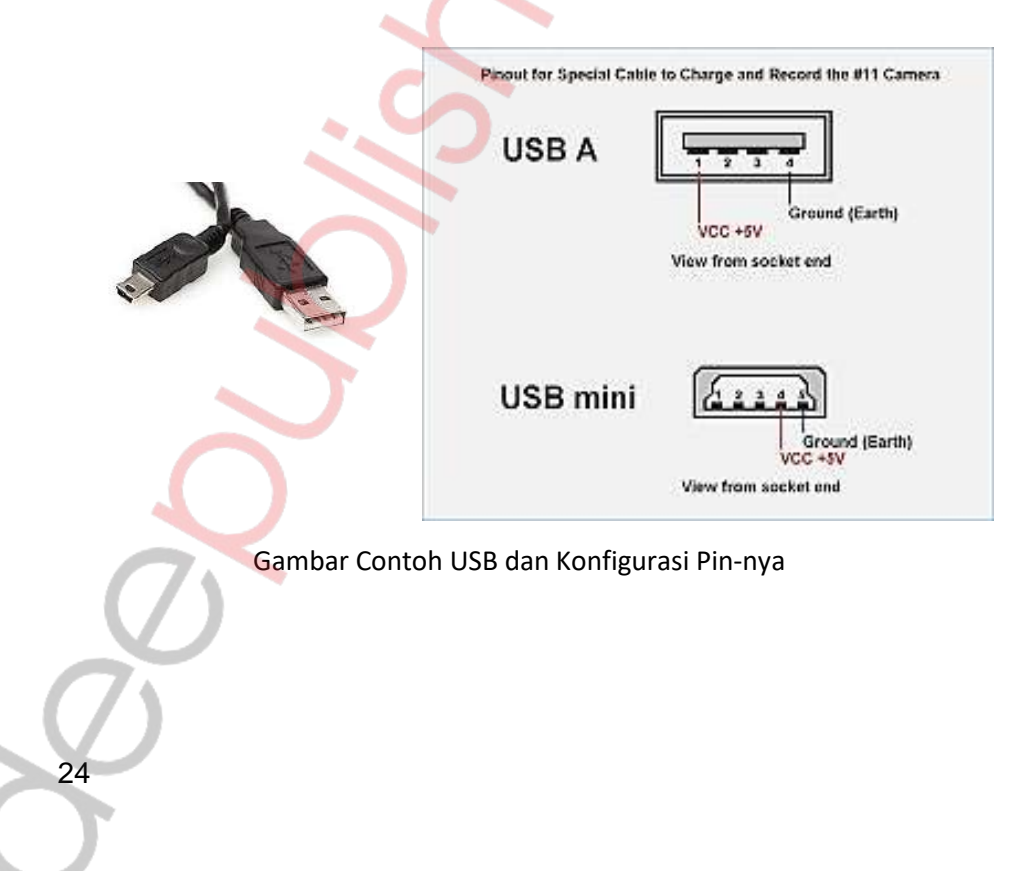

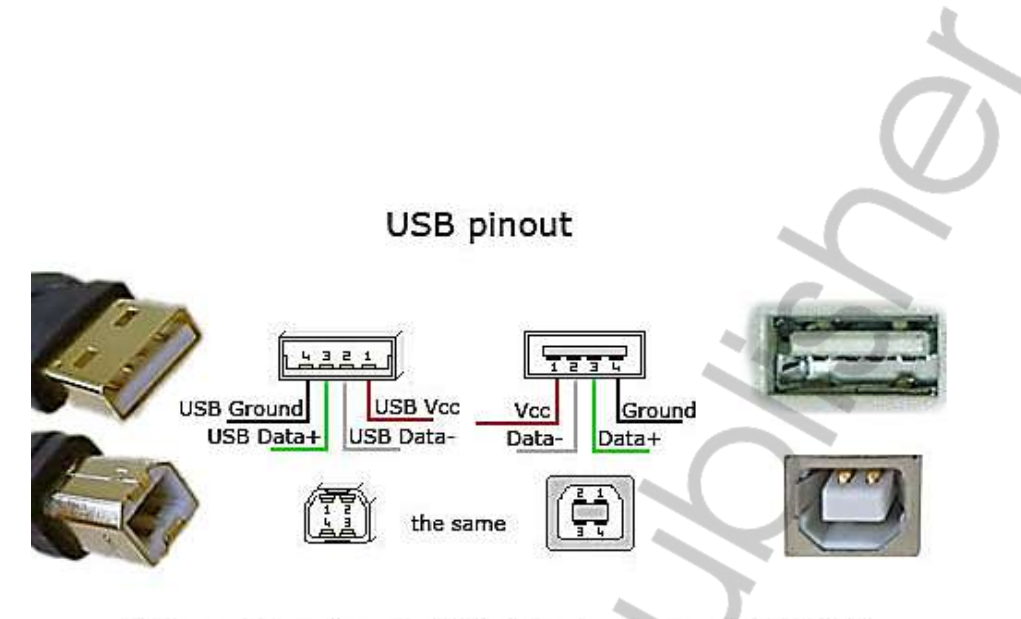

USB is a serial bus. It uses 4 shielded wires: two for power (+5v & GND) and two for differential data signals (labelled as D+ and D- in pinout)

http://pinouts.ru/Slots/USB\_pinout.shtml

Gambar USB Pin Out

### G. Mengenal Kode-kode dalam Pemrograman Dasar Arduino

#### 1. Bare Minimum (Bagian Minimal Sebuah Program pada Arduino)

Bagian ini merupakan bagian minimal yang harus ada pada sebuah pogram. Arduino. Bagian program minimal harus memiliki void setup() dan void loop().

Contoh:

```
void setup() {
    // semua kode yang di sini akan dibaca sekali oleh Arduino
}
void loop() {
    //semua kode yang ada di sini akan dibaca
    //berulang kali (terus menerus) oleh Arduino
}
```

#### 2. Void Setup

Semua kode program yang ada dalam **void setup** akan dibaca sekali oleh Arduino. Void setup berisi kode perintah untuk menentukan fungsi pada sebuah pin.

Contoh:

pinMode(13, OUTPUT); // menentukan pin 13 sebagai OUTPUT pinMode(3, INPUT); // menentukan pin 3 sebagai INPUT

Komunikasi antara Arduino dengan komputer dapat dibuat dengan menggunakan kode:

Serial.begin(9600); // untuk komunikasi Arduino dengan komputer

#### 3. Void Loop

Semua kode program yang berada pada **void loop** akan dibaca setelah void setup. Kode ini akan dibaca terus menerus oleh Arduino. Isinya berupa kode-kode perintah kepada pin INPUT dan OUTPUT pada Arduino. Contoh:

```
digitalWrite(13, HIGH); //untuk memberikan 5V (nyala) kepada pin
13.
digitalWrite(13, LOW); //untuk memberikan 0V (mati) kepada pin 13.
analogWrite(3, 225); //untuk memberikan nilai 225 (setara dengan
5V) kepada pin 3.
```

sedangkan untuk menampilkan nilai pada sebuah sensor pada Serial Monitor, bisa menggunakan:

Serial.print(namasensor); //menampilkan nilai sensor yang disimpan di variabel nama sensor

untuk menampilkan teks, bisa menggunakan:

Serial.print("Selamat Datang"); //menampilkan teks Selamat Datang pada Serial Monitor

untuk membuka Serial Monitor pada Arduino, bisa dengan memilih menu Tools kemudian pilih Serial Monitor, atau dengan menekan kombinasi CTRL+SHIFT+M di keyboard. Cara lain bisa juga dengan mengklik ikon "Kaca Pembesar" di Arduino IDE, seperti gambar berikut.

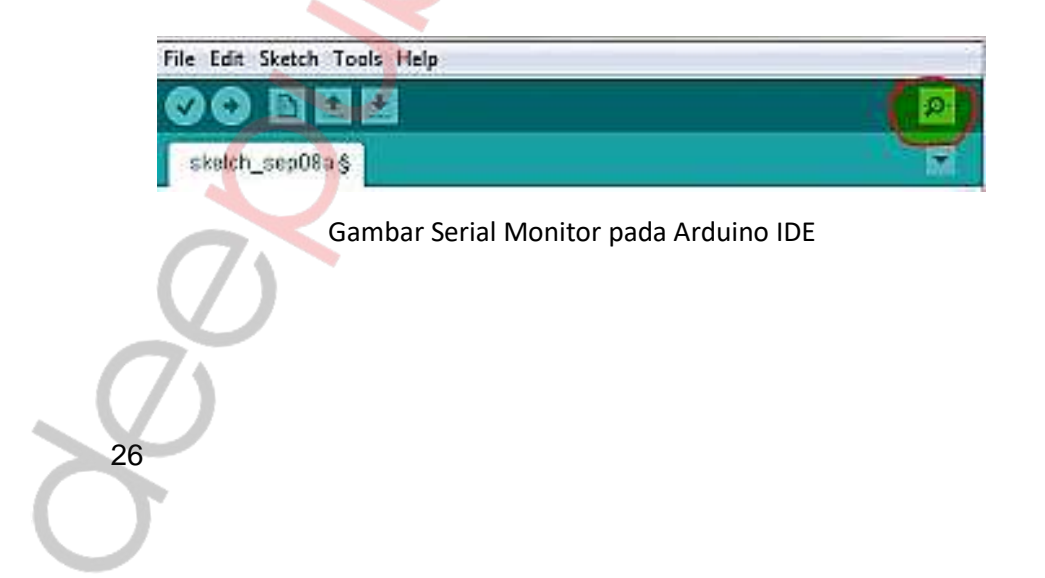

#### 4. Catatan pada Kode Program

Anda dapat membuat catatan pada program dan tidak akan dibaca oleh Arduino, dengan cara mengetikkan tanda // kemudian mengetikkan catatannya.

Contoh:

```
void loop() {
// catatan pada baris ini tidak akan dibaca oleh program
}
```

Pemakaian tanda // hanya berfungsi untuk catatan satu baris saja, jika Anda ingin membuat catatan yang panjang yaitu berupa paragraf. Maka pertama kamu ketikan /\* lalu ketikan catatan kamu, dan jika sudah selesai tutup dengan kode \*/.

Contoh:

```
void loop() {
    /* apapun yang kamu mau ketikan di sini tidak
    akan dibaca oleh program
    sepanjang apapun kamu mengetiknya
    */
}
```

# 5. Kurung Kurawal {}

Kurung kurawal digunakan untuk menentukan awal dan akhir dari program. Seperti bahasa pemrograman pada umumnya, Arduino membaca mulai dari atas hingga ke bawah.

Contoh:

```
void loop()
{
....program
....program
....program
}
```

# 6. Titik Koma ;

Tanda titik koma digunakan untuk mengakhiri suatu baris kode program. Setiap baris kode program pada Arduino harus diakhiri dengan tanda ";" Contoh:

```
void setup(){
pinMode(13, OUTPUT);
}
void loop(){
digitalWrite(13, HIGH);
}
```

### 7. Variables

Variabel adalah kode program yang digunakan untuk menyimpan data atau suatu nilai pada sebuah nama. Tipe data yang biasa digunakan di antaranya adalah Integer, Long, Boolean, Float, Character.

#### int (integer)

Variabel yang dapat menyimpan data sebesar 2 bytes (16 bits).

### long (long)

Variabel ini nilai datanya lebih besar dari integer yaitu menggunakan 4 *bytes* (32 bits).

#### boolean (boolean)

Variabel yang hanya menyimpan nilai TRUE dan FALSE saja. Hanya menggunakan 1 bit saja.

#### float(float)

Variabel yang digunakan untuk *floating point* pada nilai desimal. *Memory* yang digunakan sebesar 4 *bytes* (32 bits).

#### char(character)

Variabel untuk menyimpan *character* berdasarkan ASCII kode (contoh: 'A'=65) menggunakan 1 *byte* (8 bits).

#### 8. Operator Matematika

Operator matematika digunakan untuk memanipulasi nilai dengan perhitungan matematika sederhana seperti: penjumlahan, pengurangan, perkalian, pembagian sama dengan dan persentase.

28
Contoh:

- = (sama dengan)
- % (persentase)
- + (penambahan)
- (pengurangan)
- \* (perkalian)
- / (pembagian)

#### 9. Operator Perbandingan

Operator ini digunakan untuk melakukan perbandingan secara logika. Contoh:

- == (sama dengan) contoh: 15 == 10 FALSE atau 15 == 15 TRUE
- != (tidak sama dengan) contoh: 15 != 10 TRUE atau 15 != 15 FALSE
- < (lebih kecil dari) contoh: 15 < 10 FALSE atau 12 < 14 TRUE
- > (lebih besar dari) contoh: 15 > 19 TRUE atau 15 > 10 FALSE

#### 10. Struktur Pengendali

Program yang digunakan untuk menentukan sebuah kondisi, dan jika kondisinya terpenuhi maka akan melaksanakan perintah yang sudah ditentukan. Sebaliknya, saat tidak memenuhi kondisinya juga ada perintah yang dilaksanakan oleh Arduino.

Contoh:

```
if(kondisi A)
{
Kode Perintah A
}
else if(kondisi B)
{
Kode Perintah B
}
else
{
Kode Perintah C
}
```

Pertama, Arduino akan melihat **Kondisi A**. Jika terpenuhi, maka akan melaksanakan **Kode Perintah A**. Apabila kondisi TIDAK terpenuhi, maka Arduino akan melihat **Kondisi B**. Jika terpenuhi, maka akan melaksanakan

**Kode Perintah B.** Namun jika kondisi TIDAK juga terpenuhi, maka Arduino akan melaksanakan **Kode Perintah C**.

#### 11. Kode Perintah untuk Mengatur Pin pada Arduino 📥

Kode ini digunakan untuk pemrograman yang menggunakan Pin Digital pada Arduino. Bentuk penulisannya seperti berikut:

pinMode( pin, mode);

Kode ini digunakan untuk seting mode pin. **Pin** adalah nomor pin yang akan digunakan, jika Anda menggunakan Arduino Uno, pin digitalnya dari 0-13, sedangkan **mode** berupa INPUT atau OUTPUT. Penulisan kode **pinMode** harus berada di dalam **void**.

Contoh:

pinMode(13, OUTPUT); // artinya pin 13 digunakan sebagai OUTPUT pinMode(7, INPUT); // artinya pin 7 digunakan sebagai INPUT digitalRead(**pin**);

Kode ini digunakan pada pin INPUT, untuk membaca nilai sensor yang ada pada pin. Nilai pembacaannya hanya terbatas pada 1 (TRUE), atau 0 (FALSE). Penulisan kode digitalRead harus dimasukan dalam void. Contoh:

> digitalRead(13); // artinya kode akan membaca nilai sensor pada pin 13. digitalWrite(pin, nilai);

Kode ini digunakan untuk pin **OUTPUT** yang sudah Anda seting apakah akan diberikan kondisi **HIGH (+5V)**, atau **LOW (Ground)**. Penulisan kode harus dimasukkan dalam **void**.

Contoh:

digitalWrite(13, HIGH); // artinya pin 13 kita diberi tegangan +5V digitalWrite(13, LOW); // artinya pin 13 kita diberi tegangan 0 / Ground analogWrite(**pin**, **nilai**);

30

Meskipun Arduino adalah perangkat digital, namun masih bisa menggunakan fungsi Analognya pada pin Digital Arduino meskipun hanya beberapa pin saja. Fungsi ini biasa disebut PWM (*Pulse With Modulation*). Pada Arduino Uno memiliki 6 pin PWM, yaitu: pin 3,5,6,9, 10, dan 11. Nilai yang dihasilkan menjadi bervariasi dari 0-225, yang setara dengan tegangan antara 0-5V. Penulisan kode analogWrite juga harus dimasukkan dalam void. Contoh:

analogWrite(3, 150); // artinya pin 3 diberikan nilai sebesar 150 analogRead(**pin**);

Kode ini digunakan untuk membaca nilai pada sensor Analog antara 0-1024. Contoh:

analogRead(A0); // artinya kode akan membaca nilai sensor pada pin AO.

Kode dalam Arduino adalah *Case Sensitive* sehingga penggunaan huruf kecil atau huruf besar sangat berpengaruh.

Sumber: https://kelasrobot.com/belajar-pemrograman-dasar-arduino/

#### H. Menyusun Set Instruksi Pemrograman Arduino

Pada dasarnya memrogram Arduino adalah menyusun kode-kode program/set instruksi untuk memerintahkan Arduino melakukan suatu perintah. Perintah ini dibuat atas dasar pemikiran manusia/programmer. Berikut ini akan dijelaskan beberapa set instruksi Arduino yang telah ditentukan dalam aplikasi Arduino IDE.

Anda juga dapat mengakses keterangan tentang set-set instruksi yang telah disediakan oleh Arduino IDE melalui cara berikut:

- 1. Buka Aplikasi Arduino IDE.
- 2. Klik Help >> Reference

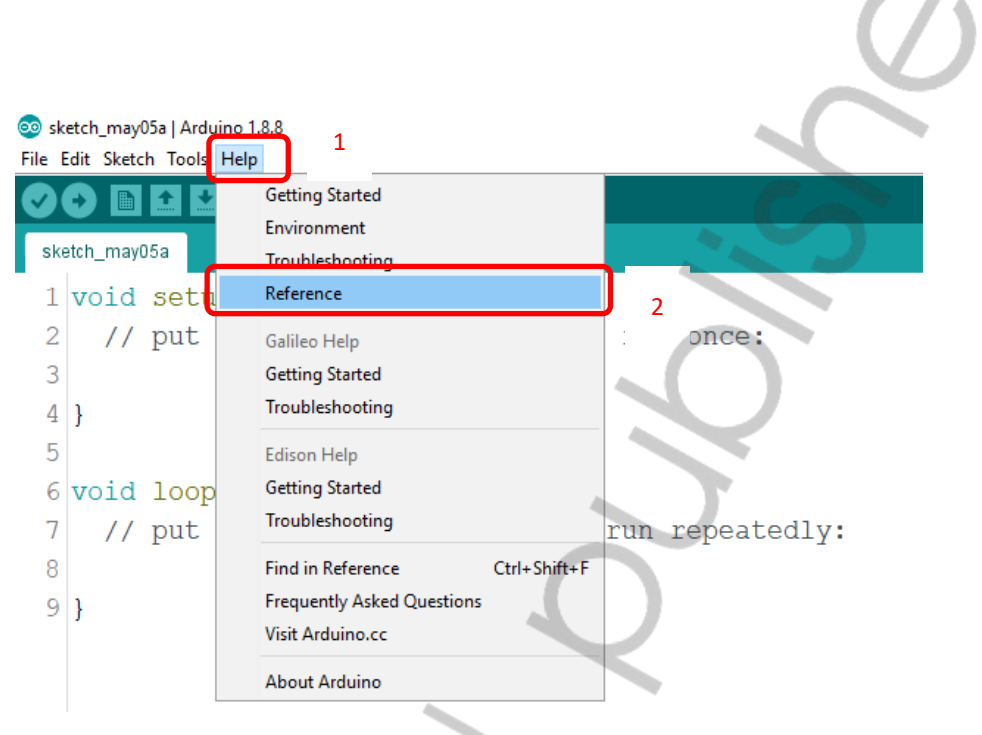

Gambar Tampilan Menu Help pada Arduino IDE

 Kemudian Anda akan diarahkan masuk ke menu Language Reference. Di sini Anda dapat memilih set instruksi yang ingin Anda pelajari mengenai fungsi dan syntax (bentuk) penulisannya beserta contoh penulisannya.

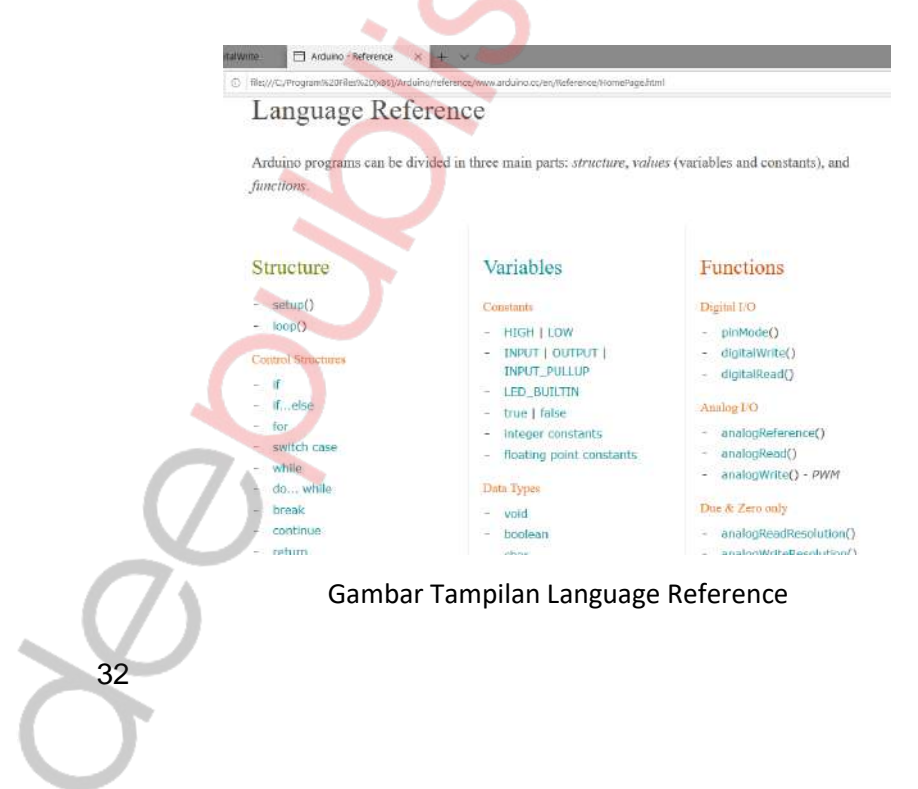

Pada pemrograman dasar sebagai contoh pada program LED Blink (untuk membuat LED berkedip-kedip) Anda akan mengaktifkan fungsi Digital Output. Sehingga dalam membuat program Anda akan memberikan perintah menggunakan set instruksi Digital I/O. Berikut ini Contoh Program Sederhana LED Blink.

```
//Contoh Program LED Blink
void setup() {
    pinMode(13, OUTPUT);
}
```

```
void loop() {
    digitalWrite(13, HIGH);
    delay(1000);
    digitalWrite(13, LOW);
    delay(1000);
}
```

Pada program LED Blink kita dapat menemukan set instruksi sebagai berikut:

- 1. void setup();
- 2. void loop();
- 3. pinMode(13, OUTPUT);
- 4. digitalWrite(13, HIGH);
- 5. delay(1000);

Set instruksi tersebut dapat kita ketahui fungsinya berdasarkan Language Reference yang disediakan Arduino IDE pada menu **Help>>Reference**. Anda dapat membuat penjelasan singkat dari contoh program sederhana LED Blink dengan cara melihat keterangan pada Language Reference. Sebagai contoh Anda akan melihat penjelasan set instruksi **pinMode()** maka Anda dapat melakukannya dengan cara sebagai berikut:

1. Anda klik pinMode (), kemudian Anda dapat melihat penjelasannya.

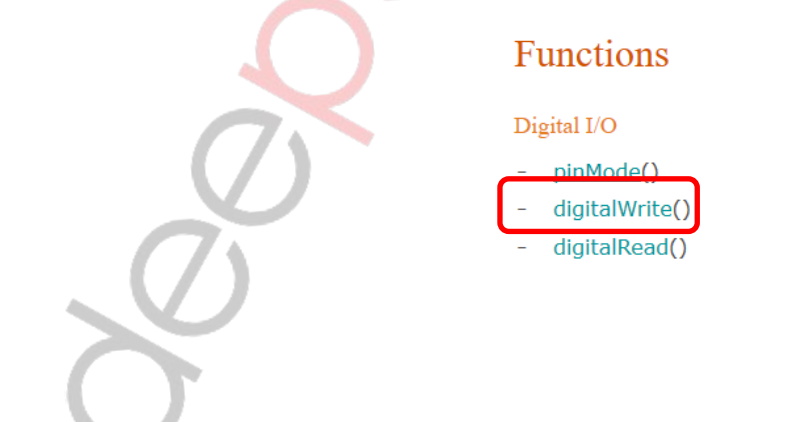

#### 2. Penjelasan set instruksi pinMode()

**pinMode()** berfungsi untuk mengonfigurasi/mengatur pin digital Arduino sebagai Input atau Output. Perlu diketahui bahwa pin digital yang ada pada Arduino dapat digunakan sebagai Input ataupun Output.

### pinMode()

#### Description

Configures the specified pin to behave either as an input or an output. See the description of digital pins for details on the functionality of the pins.

As of Arduino 1.0.1, it is possible to enable the internal pullup resistors with the mode INPUT\_PULLUP. Additionally, the INPUT mode explicitly disables the internal pullups.

#### Syntax

pinMode(pin, mode)

#### Parameters

pin: the number of the pin whose mode you wish to set

mode: INPUT, OUTPUT, or INPUT\_PULLUP. (see the digital pins page for a more complete description of the functionality.)

#### Gambar Penjelasan Set Instruksi pinMode()

Dengan cara yang sama Anda juga dapat melihat keterangan set instruksi **digitalWrite()** sebagai berikut:

1. Anda klik digitalWrite (), kemudian Anda dapat melihat penjelasannya.

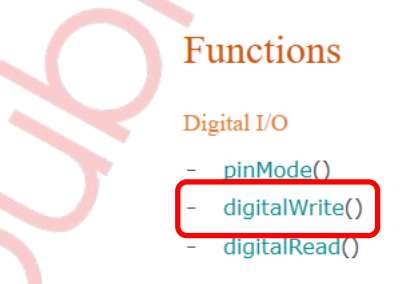

#### 2. Penjelasan set instruksi digitalWrite()

digitalWrite() berfungsi untuk memberikan nilai HIGH atau LOW pada pin Arduino. Pin Arduino yang dimaksud di sini adalah pin Arduino sesuai dengan nomor pin yang kita pilih. Misal dalam program kita menulis set instruksi digitalWrite(13, HIGH); artinya kita memberikan nilai HIGH pada pin Arduino nomor 13. Perlu diketahui bahwa nilai digital berupa nilai biner yang hanya ada dua keadaan yaitu HIGH atau LOW.

🖽 Arduino - DigitalWrite 兴 🕂 🗸

file;///C;/Program%20Files%20(x86)/Arduino/reference/www.arduino.cc/en/Reference/DigitalWrite.html

### digitalWrite()

Description

Write a HIGH or a LOW value to a digital pin.

If the pin has been configured as an OUTPUT with pinMode(), its voltage will be set to the corresponding value: 5V (or 3.3V on 3.3V boards) for HIGH, 0V (ground) for LOW.

If the pin is configured as an INPUT, digitalWrite() will enable (HIGH) or disable (LOW) the internal pullup on the input pin. It is recommended to set the pinMode() to INPUT\_PULLUP to enable the internal pull-up resistor. See the digital pins tutorial for more information.

NOTE: If you do not set the pinMode() to OUTPUT, and connect an LED to a pin, when calling digitalWrite(HIGH), the LED may appear dim. Without explicitly setting pinMode(), digitalWrite() will have enabled the internal pull-up resistor, which acts like a large current-limiting resistor.

Syntax digitalWrite(pin, value)

Parameters

Gambar Penjelasan Set Instruksi digitalWrite()

Anda juga dapat melihat beberapa set instruksi yang lain dengan cara yang sama, beserta contoh penulisan programnya pada saat Anda menganalisis atau membuat program, jika Anda belum mengetahui fungsi dan bentuk penulisannya (*syntax*).

Sumber: https://www.arduino.cc/reference/en/

#### I. Soal Latihan

- 1. Sebutkan komponen mikrokontroler dan jelaskan masing-masing fungsinya!
- 2. Jelaskan perbedaan antara sistem komunikasi sinkron dengan asinkron!
- 3. Jelaskan bagaimana cara memprogram sebuah mikrokontroler!

4. Sebutkan bagian-bagian sistem minimum Arduino Uno dan jelaskan fungsinya!

5. Sebutkan macam-macam antar muka pada Arduino!

36

# Bab 2

## Simulasi Pemrograman Arduino Menggunakan Tinkercad

#### A. Tujuan

Praktik ini bertujuan agar praktikan dapat:

- 1. Mengenal dan memahami cara pemrograman Arduino secara simulasi melalui tinkercad.com
- 2. Melakukan simulasi pemrograman Arduino secara simulasi melalui tinkercad.com

#### B. Alat dan Bahan

- 1. PC atau Laptop
- 2. Web browser (misal: Google Chrome, Mozilla Firefox atau sejenisnya)
- 3. Koneksi internet

#### C. Teori Singkat

#### a. Mengenal Tinkercad

Tinkercad merupakan sebuah platform yang merupakan web penyedia sarana untuk belajar secara *online* terkait desain 3D, rangkaian elektronika dan *codeblock*. Tinkercad merupakan web dari Autodesk yang sudah cukup terkenal. Jika sebelum-sebelumnya Autodesk banyak memperkenalkan *software-software* komputer seperti *software* desain, animasi, kini mereka hadir dengan salah satu platform yang bernama Tinkercad. Sebenarnya, web ini sudah lama didirikan yakni pada tahun 2011. Web ini merupakan web yang cocok digunakan sebagai media pembelajaran secara *online*.

Web ini hampir sama dengan web belajar *online* lainnya, seperti Google Classroom, Edmodo, Schoology, dan web penyedia layanan pembelajaran *online* lainnya. Pada web ini, terdapat fitur Educator untuk guru, dan *student* untuk siswa. Hanya saja Tinkercad sendiri lebih dikhususkan untuk pembelajaran di bidang desain 3D, elektronika, dan *codeblock*. Pada Tinkercad juga terdapat fitur Class di mana kita bisa membuat sebuah kelas untuk melakukan pembelajaran antara guru dan siswanya. Namun pada penjelasan kali ini kita fokuskan pada penggunaan layanan elektronika untuk simulasi pemrograman Arduino.

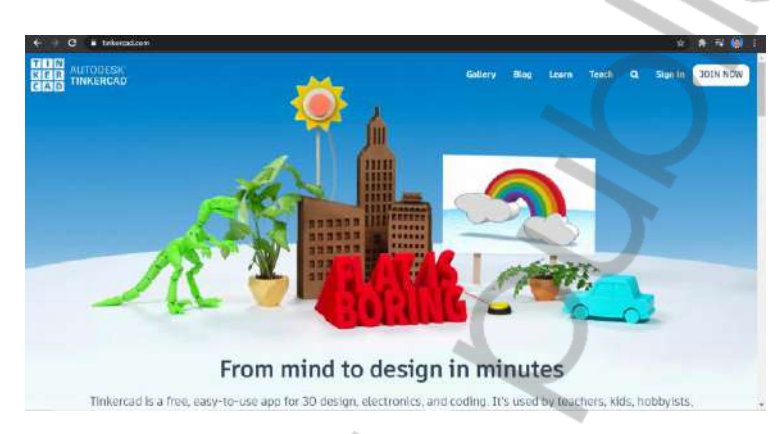

Gambar 1. Halaman Tampilan tinkercad.com

#### D. Langkah Kerja

38

Berikut ini adalah langkah-langkah menggunakan layanan simulasi menggunakan Tinkercad.

#### a. Mendaftar akun di tinkercad.com

- 1. Buka *browser* di komputer atau laptop Anda. Pastikan sudah terhubung dengan koneksi internet.
- 2. Buka laman https://www.tinkercad.com/
- 3. Klik pilihan Join Now pada pojok kanan atas.

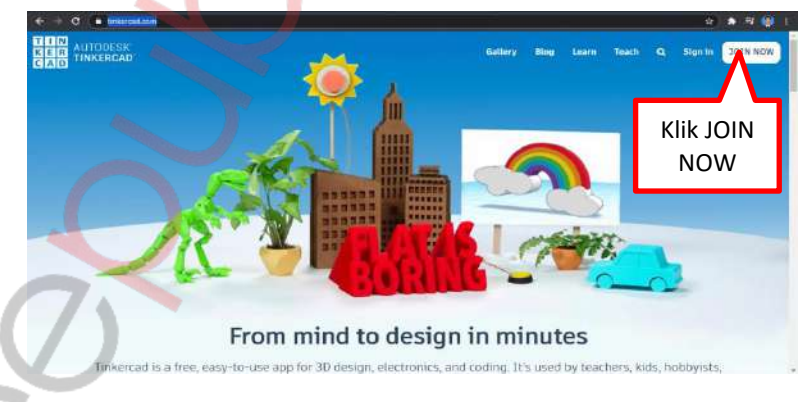

Gambar 2. Halaman Tampilan Awal tinkercad.com

4. Kemudian akan diarahkan pada pilihan berikut. Pilih "Create a personal account".

| <ul> <li>C ■ Intercations)::::</li> <li>T DD Automotion:</li> </ul> |                                                | · · · ·          |
|---------------------------------------------------------------------|------------------------------------------------|------------------|
| CAC TINKERCAD                                                       | Start Tinkering<br>Now will you use Tinkercad? |                  |
|                                                                     | In school?<br>Educators start here             |                  |
|                                                                     | Skadonts, jam a Class                          |                  |
|                                                                     | Create a personal account                      | Klik Pilihan Ini |
|                                                                     | Alrrady have an account?<br>Sign In            |                  |

Gambar 3. Halaman Tampilan Pilihan Jenis Akun

5. Kemudian akan diarahkan pada pilihan berikut. Pilih "Sign in With Google"

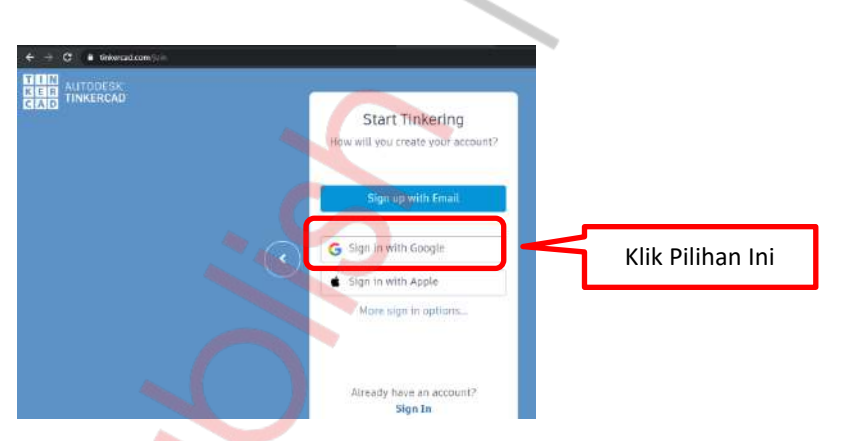

Gambar 4. Halaman Tampilan Pilihan Jenis Email

6. Pilih akun *email* yang ingin Anda gunakan untuk daftar (gunakan *email* dari sekolah/kampus Anda).

Catatan: Jika Anda belum *login* ke *email* Anda, silakan Anda *login* ke *email* Anda terlebih dahulu.

|                                   | Ó                                                         |
|-----------------------------------|-----------------------------------------------------------|
| G Login dengan Google             |                                                           |
| Pilih akun                        |                                                           |
| untuk melanjutkan ke Autodesk Inc | Klik pilihan ini<br>(sesuaikan akun <i>email</i><br>Anda) |

Gambar 5. Halaman Tampilan Pilihan Akun Email

7. Jika berhasil, maka akan diarahkan masuk ke halaman *dashboard* Tinkercad.

| € ⇒ C i tinkercad.com/distributed         |                                                                                                    |      |       | \$    | s 🗉 🎒  |
|-------------------------------------------|----------------------------------------------------------------------------------------------------|------|-------|-------|--------|
|                                           | Gallery                                                                                                    | Blog | Learn | Teach | ۹ 🗛    |
|                                           | Timerceal Lessen Plans<br>Timerceal lessen plans are ready to use online or in the classroom.<br>Discover curriculum developed in partnership with teachers. Learn<br>more | ×    |       |       |        |
| Search designs.<br>3D Designs<br>Circuits | Akun sesuai nama<br>Anda                                                                                                    |      |       |       | Select |
| Codeblocks NEW                            |                                                                                                    |      |       |       |        |

Gambar 6. Halaman Dashboard

40

8. Sampai di sini akun Anda sudah terdaftar di Tinkercad.com dan siap untuk menggunakan layanan simulasi.

- b. Memulai Simulasi Rangkaian Elektronik Arduino dan Pemrogramannya
  - 1. Pada halaman *dashboard* klik menu Circuit pada pilihan menu di sebelah kiri.

| ← → C a tinkercad.com/dast<br>(IN<br>CER<br>AUTODESK<br>CER<br>TINKERCAD | board?type=circuit&collection= | detigns                                                                                                    |
|--------------------------------------------------------------------------|--------------------------------|----------------------------------------------------------------------------------------------------|
| erwan.eko                                                                | Circuits                       | Intercad Lesson Plans           Tinkercad Lesson plans are ready 1           Discover curriculum developed in           Lote |
| 3D Designs                                                               | Create new Circum              |                                                                                                    |
| Circuits                                                                 |                                |                                                                                                    |
| Codeblocks NEW                                                           |                                |                                                                                                    |
| Lessons                                                                  |                                |                                                                                                    |
| Join Class                                                               | Exquisite Gaaris               | Copy of Photoresistor with Ard                                                                                               |

Gambar 7. Pilihan Menu pada Halaman Dashboard

2. Untuk mulai membuat rangkaian baru klik "Create New Circuit".

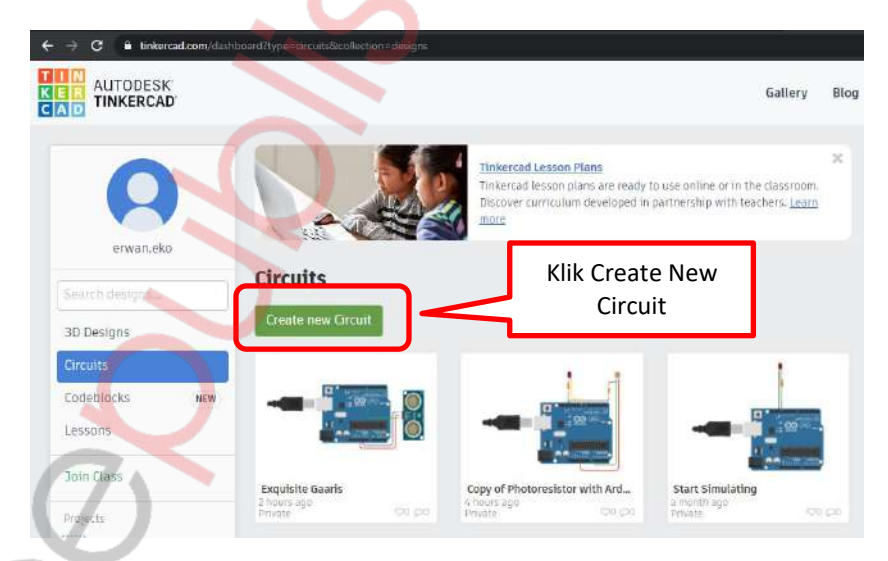

Gambar 8. Pilihan Menu untuk Membuat Rangkaian Elektronik

3. Jika berhasil maka akan tampil seperti berikut.

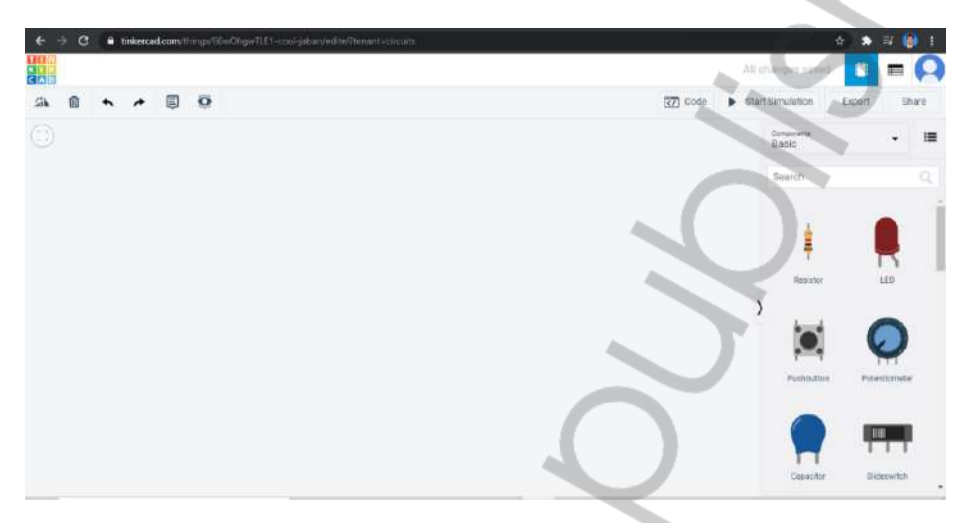

Gambar 9. Tampilan Lembar Kerja Baru untuk Memulai Membuat Rangkaian

4. Sampai di sini Anda sudah siap untuk memulai membuat rangkaian elektronik sesuai yang Anda kehendaki.

#### c. Mengenal Tools Simulasi Rangkaian di Tinkercad

Tools untuk melakukan simulasi dijelaskan sebagai berikut:

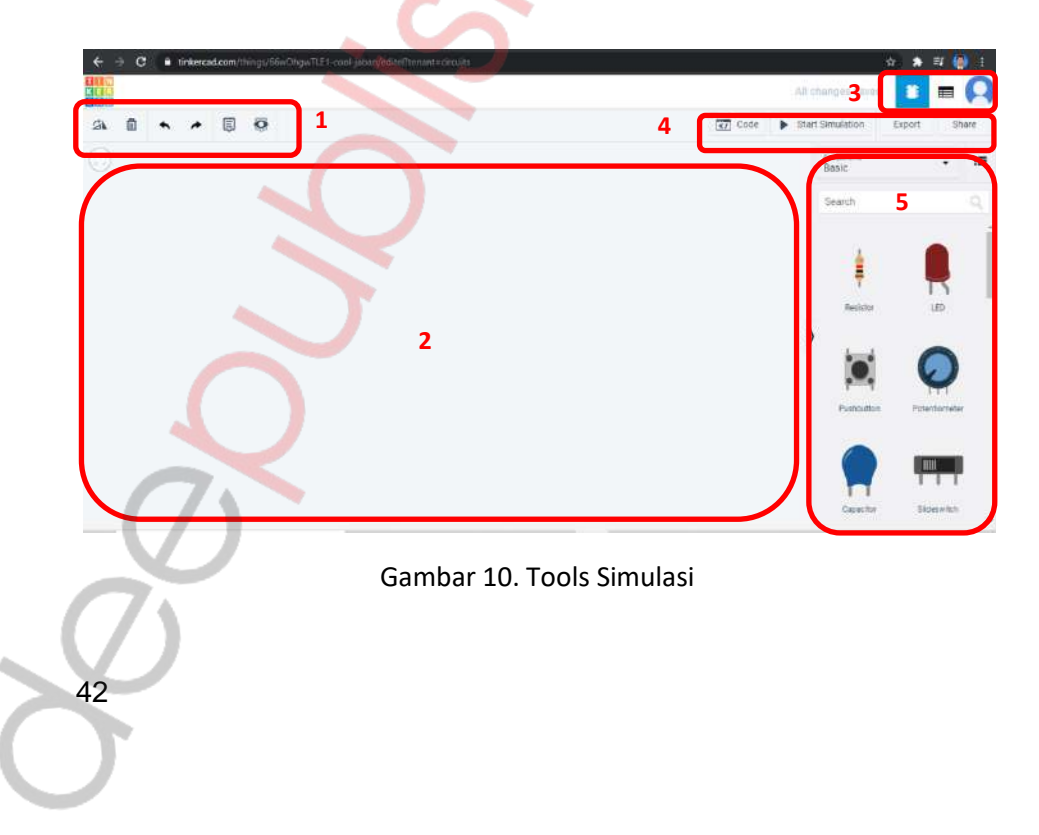

| No | Simbol                                                                              | Penjelasan                                                                                                    |
|----|-------------------------------------------------------------------------------------|----------------------------------------------------------------------------------------------------|
| 1  | ≤\ 🗊 ← ≁ 🗒 😳                                                                        | Berisi tombol untuk<br>mengatur lembar kerja<br>saat membuat rangkaian<br>yang berisi rotate, delete,<br>undo, redo, annotation,    |
| 2  |                                                                                     | dan view/hide<br>Papan kerja/lembar kerja<br>untuk meletakkan<br>rangkaian yang akan<br>dibuat/disusun.                             |
| 3  |                                                                                     | Berisi tombol untuk<br>mengatur tampilan<br>simulasi dan informasi<br>akun.                                                         |
| 4  | Code Start Simulation Export Share                                                  | Berisi tombol untuk<br>mengatur simulasi yang<br>berupa tombol <i>Code,</i><br><i>Start Simulation, Export</i><br>dan <i>Share.</i> |
| 5  | Componente<br>Basic<br>Search<br>Fieststor<br>Pushbutton<br>Capacitor<br>Sideswitch | Berisi pilihan daftar<br>komponen yang dapat<br>digunakan untuk simulasi.                                                           |
| 8  |                                                                                     | 43                                                                                                    |

ふ

- d. Menjalankan Contoh Simulasi LED Blink (LED Berkedip)
  - 1. Dari halaman lembar kerja baru, pilih komponen pada menu bagian kanan. Kemudian pilih/klik Arduino.

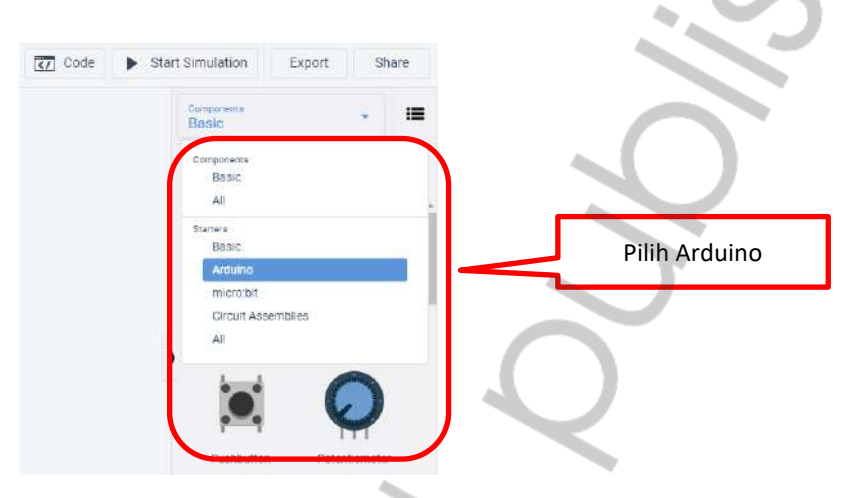

Gambar 11. Memilih Komponen Arduino

2. Jika berhasil maka akan tampil beberapa pilihan contoh rangkaian Arduino. Pilih rangkaian Arduino "Blink".

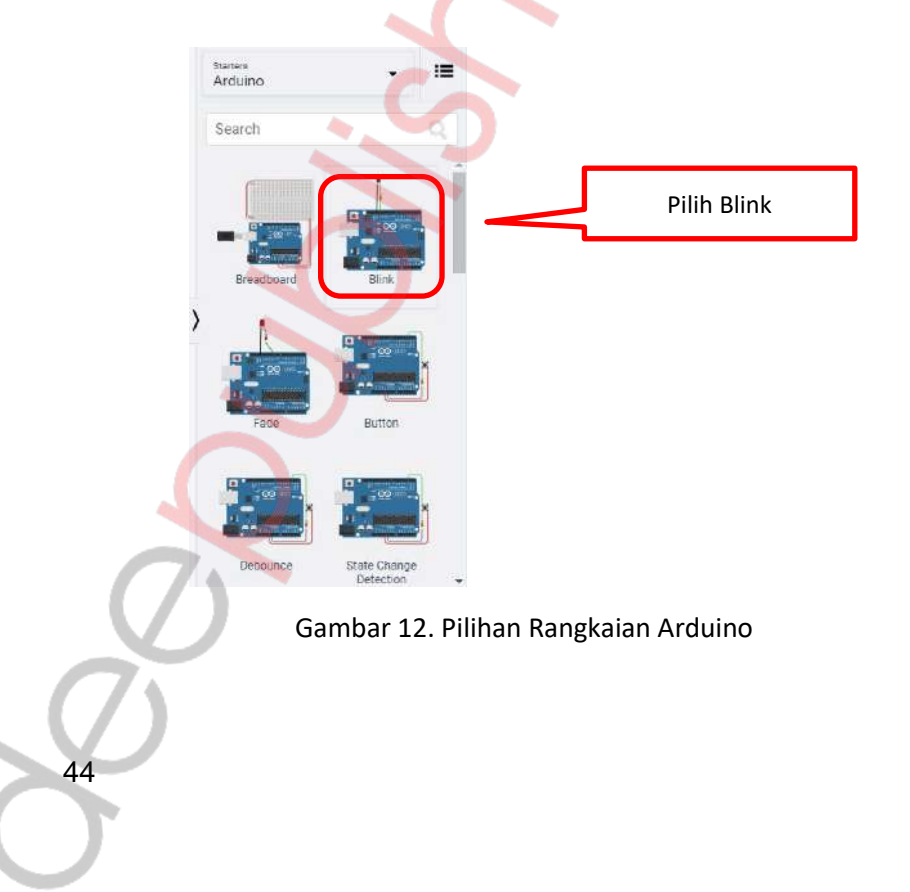

3. Klik dan *drop* rangkaian LED Blink pada lembar kerja. Jika berhasil maka akan tampil seperti berikut.

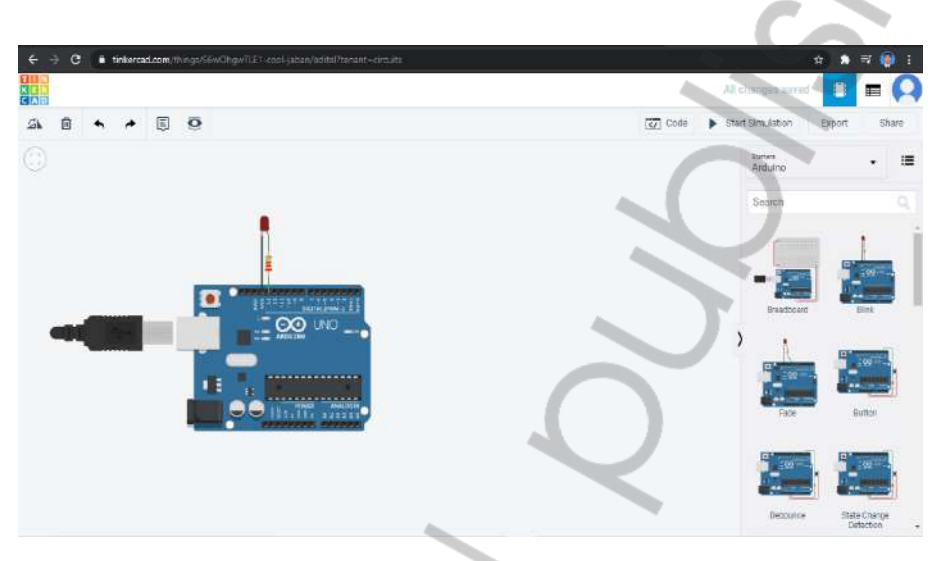

Gambar 13. Contoh Simulasi Rangkaian LED Blink

- 4. Klik tombol "Start Simulation" pada sisi kanan atas untuk memulai simulasi.
- 5. Perhatikan kondisi LED. Jika simulasi berhasil maka LED akan berkedipkedip.
- 6. Klik "Stop Simulation" untuk menghentikan simulasi.
- 7. Sampai di sini Anda sudah berhasil mencoba melakukan simulasi rangkaian Arduino LED Blink.
- 8. Untuk mengubah durasi kedipan LED, maka Anda dapat mengedit kode program dengan cara sebagai berikut.
- 9. Klik tombol "Code" pada sisi kanan atas. Maka akan tampil seperti berikut.

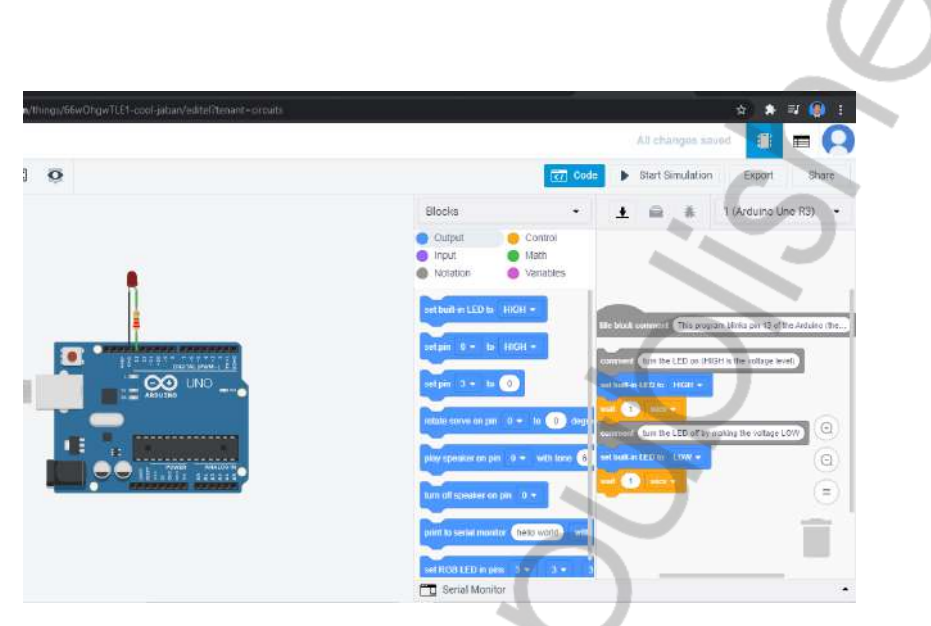

Gambar 14. Tampilan Saat Klik Code Program

10. Klik "Block" kemudian pilih/klik "Text" kemudian pilih "*Continue*" untuk masuk ke mode pemrograman menggunakan *text*.

| Nings/56wOhgwTLE1-cool-jabar/edite/henant=circuits | 📩 🖈 🗉 🚇 🖡                                                                                                    |
|----------------------------------------------------|----------------------------------------------------------------------------------------------------|
|                                                    | All changes saved 🔳 🚍 📿                                                                                                    |
| 0                                                  | Code Start Simulation Export Share                                                                                                    |
| C                                                  | Text • 🛓 🚔 🐞 1 (Arduino Ubo R3) •                                                                                                    |
|                                                    | <pre>/* The program blanks pin 13 of the Arduino (the built-in LED) */ vrid stup() {     pinNode(13, CUTPUT);     vord loop()     // turn the LED on (MIGH is the weitage level)     digitalDitle(13, RIGH;     digitalDitle(13, RIGH;     digitalDitle(13, RIGH;     digitalDitle(13, DNN);     digitalDitle(13, DNN);     di</pre> |
|                                                    | Senial Monitor                                                                                                    |

Gambar 14. Tampilan Code Program dalam Bentuk Text

 Lakukan edit *text* kode program untuk mengubah durasi kedipan LED Blink. Misal dengan mengubah *delay* menjadi 500, untuk menghasilkan durasi kedipan yang lebih cepat.

46

Ó

47

- 12. Jika sudah selesai mengedit kode program, kemudian klik "Start Simulation" dan amati hasilnya.
- 13. Jika kedipan LED menjadi lebih cepat dari sebelumnya, maka percobaan Anda berhasil.

#### E. Latihan

- 1. Jelaskan langkah-langkah melakukan simulasi pemrograman Arduino menggunakan aplikasi Tinkercad!
- 2. Jelaskan fungsi tiap baris kode program pada potongan kode program berikut ini!

```
1 // Kode Program Arduino
2 const int buttonPin = 2;
3 const int ledPin = 13;
4 int buttonState = 0;
50 void setup() {
    pinMode(ledPin, OUTPUT);
6
    pinMode (buttonPin, INPUT);
7
8 }
9 void loop() {
10 buttonState = digitalRead(buttonPin);
110 if (buttonState == HIGH) {
12
      digitalWrite(ledPin, HIGH);}
13¤ else (
14
      digitalWrite(ledPin, LOW);}
15 }
```

3. Tuliskan kode program rangkaian berikut untuk menampilkan tulisan MIKROKONTROLER. Tulisan akan terhapus (*clear*) jika *push button* UP dan DOWN ditekan bersamaan!

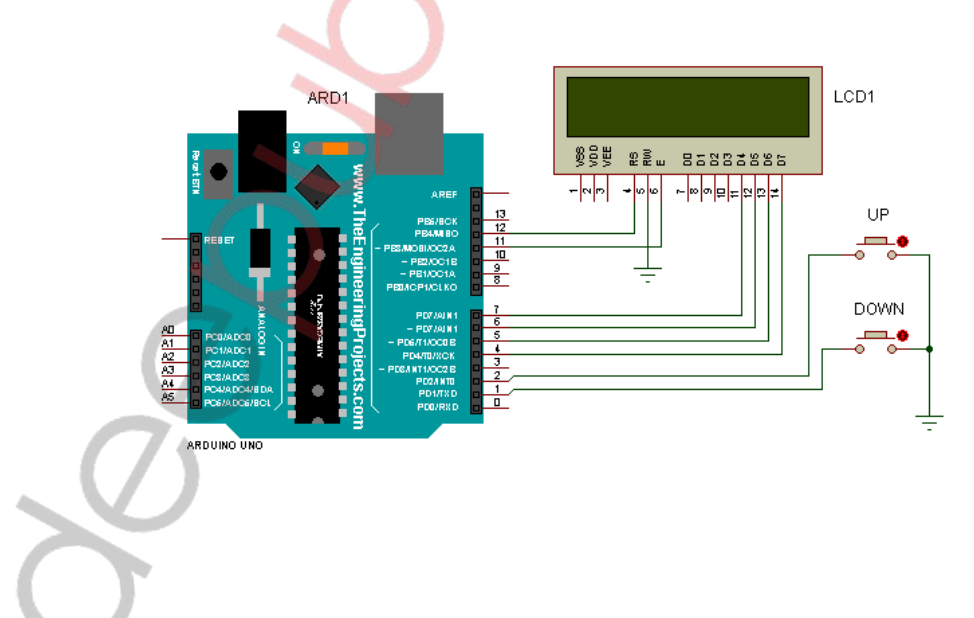

#### F. Hasil Praktik

Tuliskan hasil praktik Anda saat melakukan percobaan ini.

### G. Analisis

48

Tuliskan hasil analisis Anda setelah melakukan percobaan ini.

### H. Kesimpulan

Tuliskan kesimpulan yang Anda dapatkan dari praktik ini.

# Bab 3

## Simulasi Arduino Running LED

#### A. Tujuan

Praktik ini bertujuan agar praktikan dapat:

- 1. Mengenal dan memahami fungsi Digital Output pada Arduino
- 2. Melakukan implementasi desain aplikasi Digital Output pada Arduino
- 3. Merancang aplikasi menggunakan Digital Output pada Arduino

#### B. Alat dan Bahan

- 1. PC atau Laptop
- 2. Koneksi internet

#### C. Aplikasi Dasar

Aplikasi pada praktik ini merupakan aplikasi dasar Arduino yang memanfaatkan fungsi Digital Output. Aplikasi ini akan memfungsikan Arduino memberikan output digital berupa kondisi 0 atau 1. Kondisi output ini ditunjukkan dengan indikator LED yang mempunyai kondisi "mati dan "nyala". Berikut ini adalah contoh aplikasi Arduino Uno dengan 5 buah LED sebagai output yang dipasang pada pin 2,3,4,5,6. Program pada aplikasi ini akan membuat LED menyala bergeser.

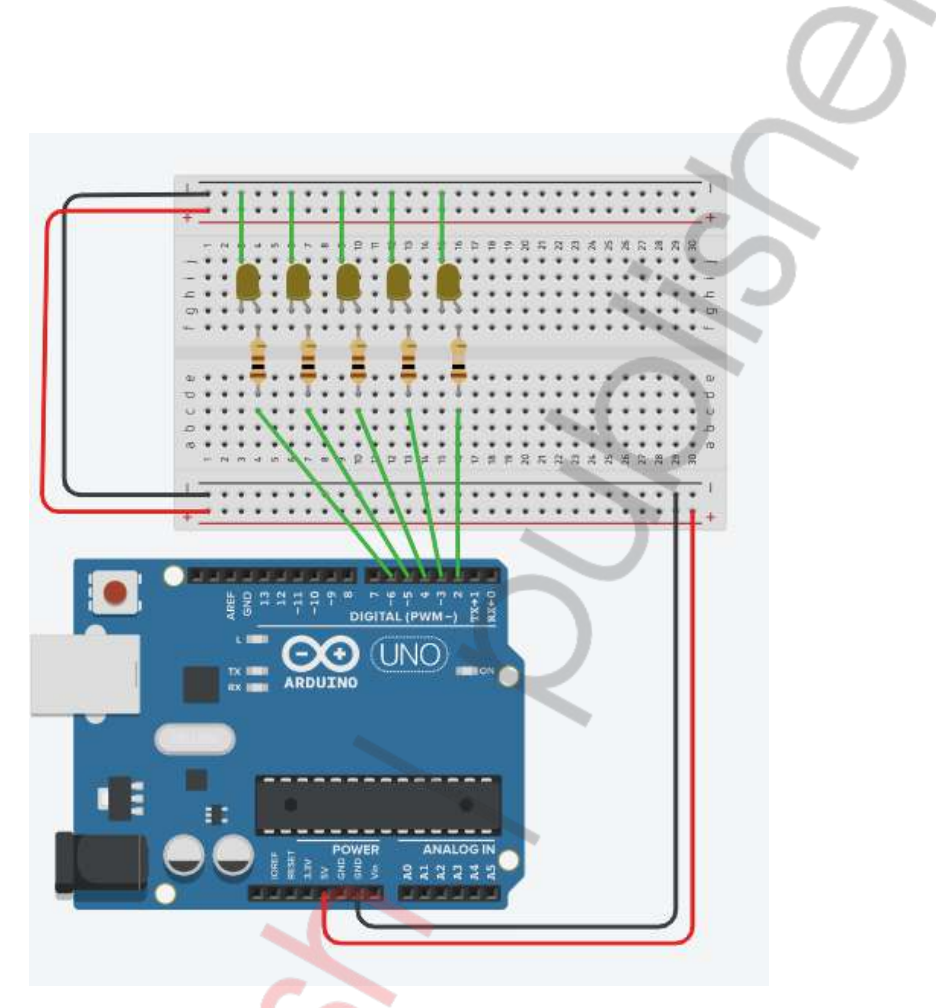

Gambar 1. Rangkaian Aplikasi Digital Output dengan LED Sumber: https://www.tinkercad.com/things/i4s6DJ1YtOg-sizzling-vihelmowolt/editel?sharecode=P\_08aoxH8QTf9arDZ9OSRshFA4WcCEfJjuaCjtNphPs

#### D. Langkah Kerja

Berikut ini adalah langkah-langkah membuat aplikasi Running LED menggunakan Arduino Uno.

- 1. Siapkan alat dan bahan yang akan digunakan sesuai kebutuhan.
- 2. Buka web browser Anda dan masuk ke web simulasi online Tinkercad.
- 3. Buat rangkaian seperti gambar berikut (panduan cara membuat rangkaian simulasi di Tinkercad dijelaskan pada *labsheet* praktik 1).

50

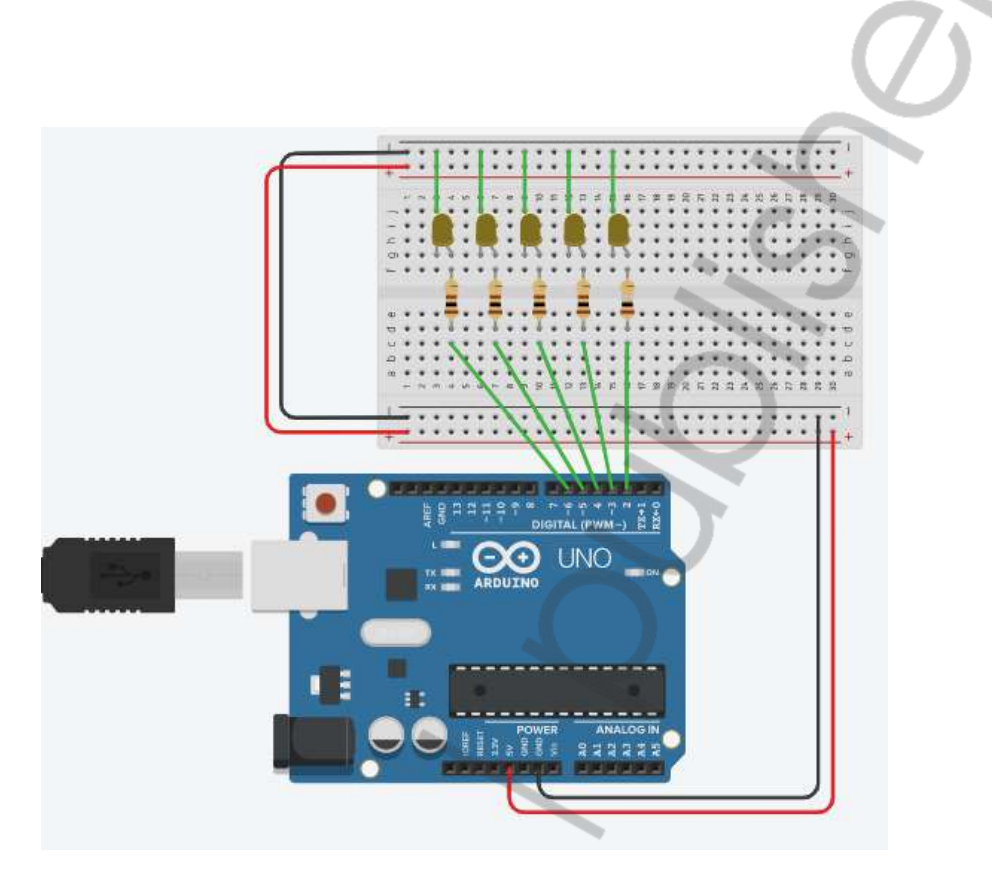

Gambar 2. Skema Rangkaian Running LED dengan Arduino

4. Ketikkan kode program berikut pada halaman Code (pilih mode *text*)

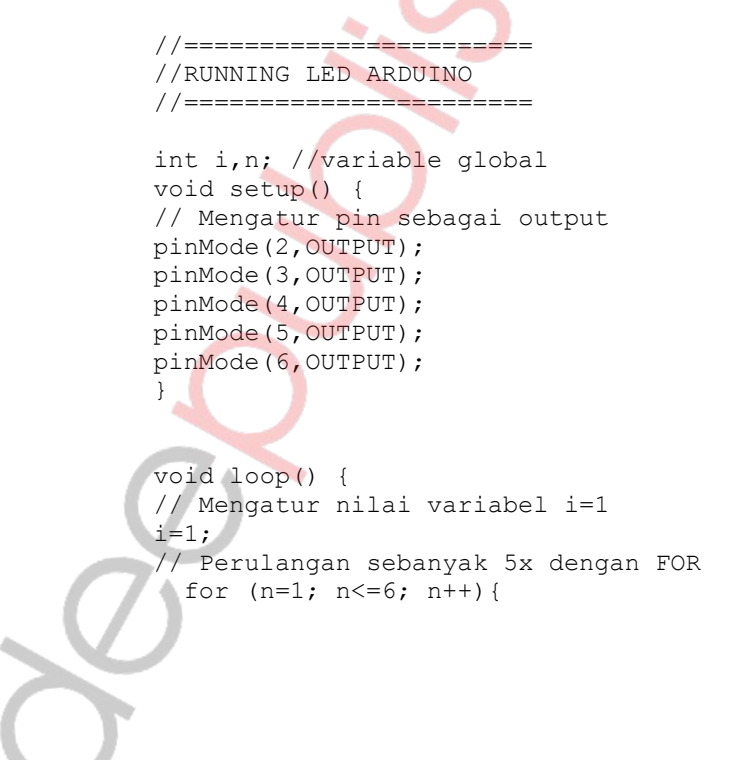

```
digitalWrite(n,LOW);
    if (n>6) {n=0;}
  }
// Perulangan sebanyak 5x dengan WHILE
while(i<=6)
  {
    digitalWrite(i,HIGH);
    delay(1000);
    i++;
  }
}
```

- 5. Jalankan simulasi dengan cara mengklik tombol "Start Simulation".
- 6. Jika berhasil, maka LED akan menyala dari kanan ke kiri.

#### E. Tugas Praktik

- 1. Buatlah rangkaian Running LED tersebut agar LED menyala bergeser dari kiri ke kanan, setelah LED menyala semua kemudian LED padam/mati satu per satu dari kanan ke kiri
- 2. Simpan hasil simulasi Anda pada akun Tinkercad dengan nama PRAKTIK 02-NIT-Simulasi Arduino Running LED.

#### F. Analisis

Tuliskan hasil analisis Anda berdasarkan hasil simulasi yang telah Anda lakukan. Tulis pada *project* Anda menggunakan *Notes Tool*.

#### G. Kesimpulan

52

Tuliskan kesimpulan yang Anda dapatkan dari praktik ini. Tulis pada project Anda menggunakan Notes Tool.

## Bab 4

## Simulasi Arduino Digital Input

#### A. Tujuan

Praktik ini bertujuan agar praktikan dapat:

- 1. Mengenal dan memahami fungsi digital input pada Arduino
- 2. Melakukan implementasi desain aplikasi digital input pada Arduino
- 3. Merancang aplikasi menggunakan digital input pada Arduino

#### B. Alat dan Bahan

- 1. PC atau Laptop
- 2. Koneksi internet

#### C. Aplikasi Dasar

Aplikasi pada praktik ini merupakan aplikasi dasar Arduino yang memanfaatkan fungsi digital input. Aplikasi ini akan memfungsikan Arduino menerima input digital berupa kondisi 0 atau 1. Kondisi input ini diepresentasikan sebagai kondisi biner yang mempunyai kondisi "0 atau LOW dan "1 atau HIGH". Berikut ini adalah contoh aplikasi Arduino Uno dengan 1 buah *push button* sebagai input yang dipasang pada pin 2. Program pada aplikasi ini akan membaca data digital yang diberikan oleh *push button*.

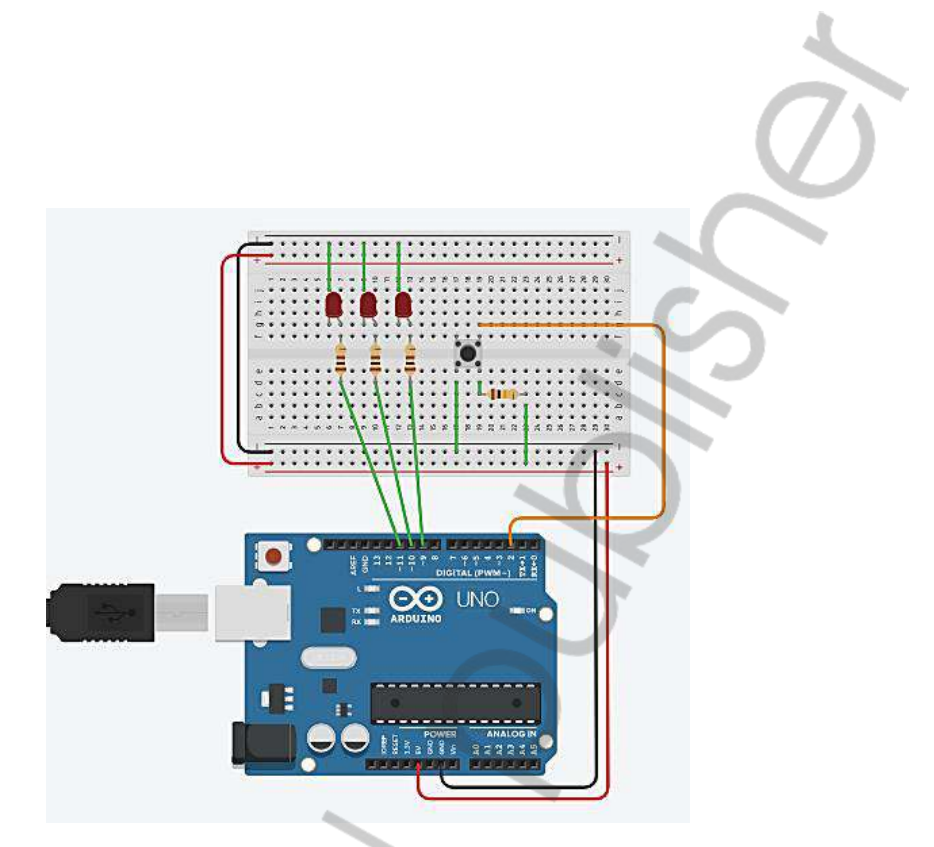

Gambar 1. Rangkaian Aplikasi Digital Input dengan Push Button Sumber: https://www.tinkercad.com/things/hQvUgJawSFe-praktik-03-simulasiarduino-digital-input

### D. Langkah Kerja

Berikut ini adalah langkah-langkah membuat aplikasi Running LED menggunakan Arduino Uno.

- 1. Siapkan alat dan bahan yang akan digunakan sesuai kebutuhan.
- 2. Buka web browser Anda dan masuk ke web simulasi online Tinkercad.
- 3. Buat rangkaian seperti Gambar 1 (panduan cara membuat rangkaian simulasi di Tinkercad dijelaskan pada *labsheet* praktik 1)
- 4. Ketikkan kode program berikut pada halaman Code (pilih mode *text*)

```
int nyalaLED=0;
void setup()
{
  // Mengatur pin I/O
 pinMode(btnPin,INPUT);
 pinMode(LED1,OUTPUT);
 pinMode(LED2,OUTPUT);
 pinMode(LED3,OUTPUT);
}
void loop()
{
//Baca Data Button/Tombol
 btnData=digitalRead(btnPin);
  if (btnData==LOW) { //Jika Button ditekan
   nvalaLED++;
                     //Data variabel nyalaLED +1
    delay(100);
                     //Tunda waktu 100 ms
    if (nyalaLED>3) {nyalaLED=0; }
  }
//Pilihan Penyalaan LED
//Saat kondisi nyalaLED==0
  if (nyalaLED==0) {
    digitalWrite(LED1, LOW);
    digitalWrite(LED2, LOW);
    digitalWrite(LED3, LOW);
  }
//Saat kondisi nyalaLED==1
  else if (nyalaLED==1) {
    digitalWrite(LED1, HIGH);
    digitalWrite(LED2, LOW);
    digitalWrite(LED3, LOW);
  }
//Saat kondisi nyalaLED==2
  else if (nyalaLED==2) {
    digitalWrite(LED1, HIGH);
    digitalWrite(LED2, HIGH);
    digitalWrite(LED3, LOW);
//Saat kondisi nyalaLED==3
  else if (nyalaLED==3) {
    digitalWrite(LED1, HIGH);
    digitalWrite(LED2, HIGH);
    digitalWrite(LED3, HIGH);
                                                       55
```

- 5. Jalankan simulasi dengan cara mengklik tombol "Start Simulation".
- 6. Jika berhasil, maka:

Apabila *push button* ditekan 1x maka LED akan menyala 1 buah. Apabila *push button* ditekan 2x maka LED akan menyala 2 buah. Apabila *push button* ditekan 3x maka LED akan menyala 3 buah. Apabila *push button* ditekan 4x maka LED akan padam semua/kembali ke kondisi awal.

#### E. Tugas Praktik

- 1. Buatlah rangkaian Running LED dengan ketentuan sebagai berikut:
  - a. Running LED terdiri atas 5 (lima) buah LED, warna bebas.
  - b. LED menyala satu per satu (saat 1 buah LED menyala, maka LED yang lainnya mati)
  - c. Kondisi nyala LED diatur dengan 2 (dua) buah push button.
  - d. Apabila push button tidak ditekan, maka semua LED mati.
  - e. Apabila *push button* A ditekan maka *running LED* nyalanya bergeser dari kiri ke kanan.
  - f. Apabila *push button* B ditekan maka *running LED* nyalanya bergeser dari kanan ke kiri.
- 2. Simpan hasil pekerjaan Anda pada akun Tinkercad.

#### F. Analisis

Tuliskan hasil analisis Anda berdasarkan hasil simulasi yang telah Anda lakukan. (Tulis pada *project* Anda menggunakan *Anotation*)

#### G. Kesimpulan

56

Tuliskan kesimpulan yang Anda dapatkan dari praktik ini. (Tulis pada *project* Anda menggunakan *Anotation*)

# Bab 5

## Simulasi Arduino Analog Input

#### A. Tujuan

Praktik ini bertujuan agar praktikan dapat:

- 1. Mengenal dan memahami fungsi analog input pada Arduino
- 2. Melakukan implementasi desain aplikasi analog input pada Arduino
- 3. Merancang aplikasi menggunakan analog input pada Arduino

#### B. Alat dan Bahan

- 1. PC atau Laptop
- 2. Koneksi internet

#### C. Aplikasi Dasar

Aplikasi pada praktik ini merupakan aplikasi dasar Arduino yang memanfaatkan fungsi analog input. Aplikasi ini akan membaca kondisi potensiometer sebagai pendeteksi input yang memiliki kondisi data analog antara 0 volt–5 volt. Data analog kemudian diubah oleh Arduino menjadi data digital dengan nilai antara 0 sampai 1023 (karena Arduino menggunakan ADC 10 bit). Berikut ini adalah contoh aplikasi Arduino Uno dengan sebuah potensiometer yang dipasang pada pin A0, LED pada pin 9 dan serial monitor untuk menampilkan data digital hasil pembacaan data.

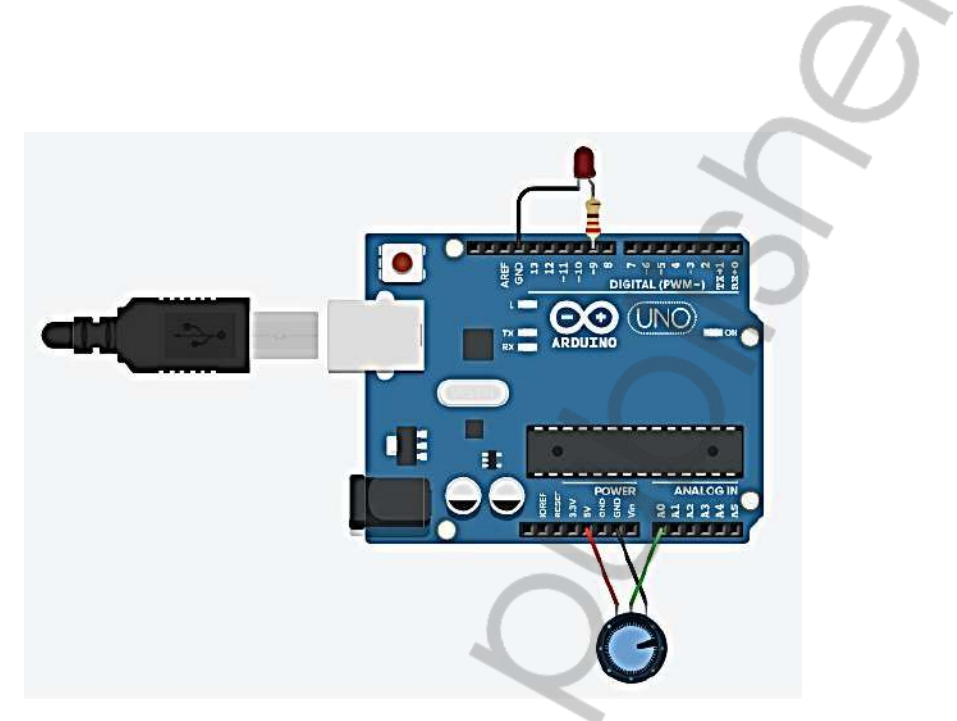

Gambar 1. Rangkaian Aplikasi Analog Input dengan Push Button Sumber: https://www.tinkercad.com/things/1EkN5dl18Tx-daring-uusamjuttuli/editel?tenant=circuits

#### D. Langkah Kerja

Berikut ini adalah langkah-langkah membuat aplikasi Running LED menggunakan Arduino Uno.

- 1. Siapkan alat dan bahan yang akan digunakan sesuai kebutuhan.
- 2. Buka web browser Anda dan masuk ke web simulasi online Tinkercad.
- 3. Buat rangkaian seperti Gambar 1. Rangkaian ini untuk mengatur nyala LED dari redup ke terang dengan memutar *potentiometer*.
- 4. Ketikkan kode program berikut pada halaman Code (pilih mode *text*)

```
//Mengaktifkan serial monitor
  Serial.begin(9600);
void loop()
  // read the analog in value:
  sensorValue = analogRead(A0);
  // map it to the range of the analog out:
  outputValue = map(sensorValue, 0, 1023, 0,
                                              255);
  // change the analog out value:
  analogWrite(9, outputValue);
  // print the results to the serial monitor:
  Serial.print("sensor = ");
  Serial.print(sensorValue);
  Serial.print("\t output = ");
  Serial.println(outputValue);
  // wait 2 milliseconds before the next loop for
  // the analog-to-digital converter to settle
  // after the last reading
  delay(2); // Wait for 2 millisecond(s)
```

- 5. Jalankan simulasi dengan cara mengklik tombol "Start Simulation".
- 6. Klik Serial Monitor pada sisi bagian bawah *text* kode program.
- 7. Putar potentiometer dari paling kiri ke paling kanan.
- 8. Amati nyala LED dan amati perubahan data yang ditampilkan pada Serial Monitor.
- Jika berhasil, maka akan ada perubahan data yang ditampilkan Serial Monitor dan nyala LED akan berubah dari redup ke terang atau sebaliknya.

#### E. Tugas Praktik

- 1. Buatlah rangkaian Running LED dengan ketentuan sebagai berikut:
  - a. Running LED terdiri atas 5 (lima) buah LED, warna bebas.
  - b. LED menyala bergeser dari kiri ke kanan.
  - c. Kecepatan bergesernya LED diatur oleh potentiometer.
  - d. Apabila *potentiometer* diputar ke kiri maka *running LED* nyalanya (bergesernya) semakin pelan sampai berhenti.
  - e. Apabila *potentiometer* diputar ke kanan maka *running LED* nyalanya (bergesernya) semakin cepat.
  - . Simpan hasil pekerjaan Anda pada akun Tinkercad.

#### F. Analisis

Tuliskan hasil analisis Anda berdasarkan hasil simulasi yang telah Anda lakukan. (Tulis pada *project* Anda menggunakan *Anotation*)

### G. Kesimpulan

60

Tuliskan kesimpulan yang Anda dapatkan dari praktik ini. (Tulis pada *project* Anda menggunakan *Anotation*)

# Bab 6

## Simulasi Arduino 7 Segment

#### A. Tujuan

Praktik ini bertujuan agar praktikan dapat:

- 1. Mengenal dan memahami fungsi 7 Segment sebagai display
- 2. Melakukan implementasi desain aplikasi 7 Segment pada Arduino
- 3. Merancang aplikasi menggunakan 7 Segment pada Arduino

#### B. Alat dan Bahan

- 1. PC atau Laptop
- 2. Koneksi internet

#### C. Aplikasi Dasar

Aplikasi pada praktik ini merupakan aplikasi dasar Arduino dimanfaatkan untuk menampilkan angka pada 7 Segment. Aplikasi ini dapat menampilkan angka dari 0–9. Ada dua jenis 7 Segment yaitu Common Anode (CA) dan Common Cathode (CC). Berikut ini konfigurasi 7 Segment Common Anode (CA) dan Common Cathode (CC).

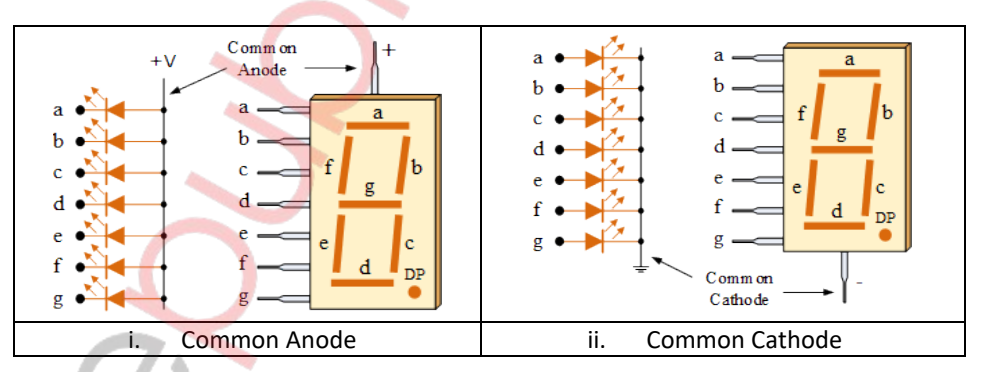

#### Gambar 1. Konfigurasi 7 Segment Sumber: <u>https://www.electronics-tutorials.ws/blog/7-segment-display-</u> <u>tutorial.html</u>

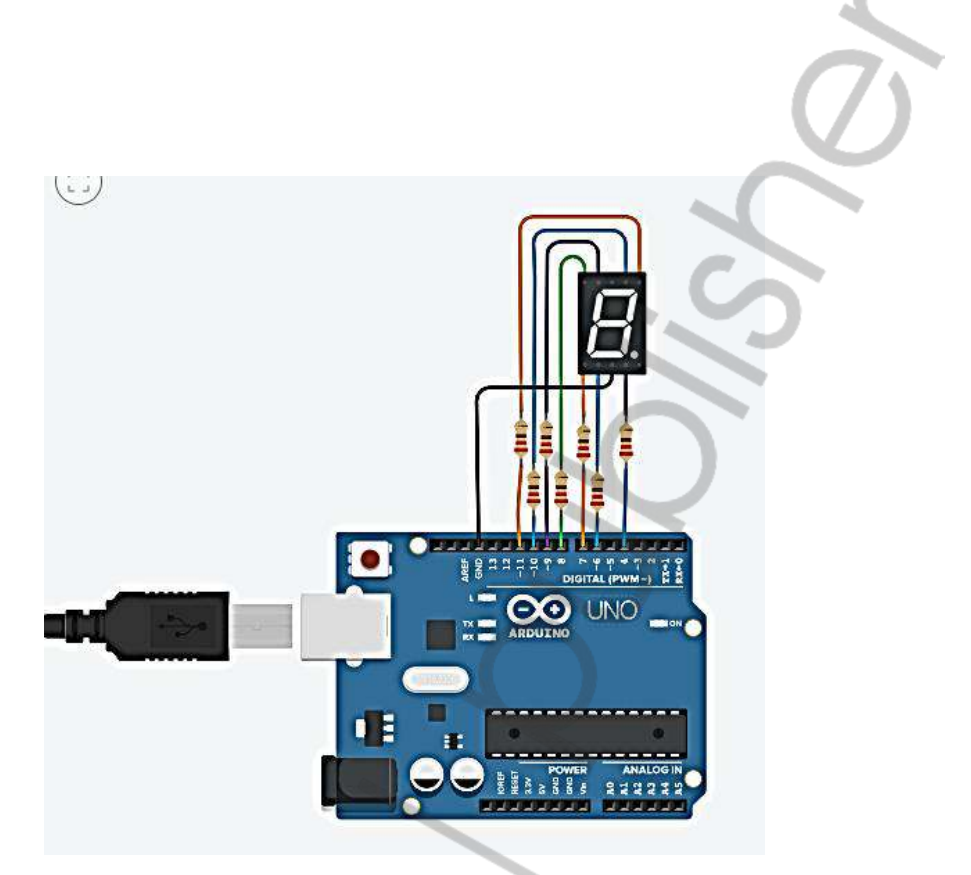

Gambar 1. Rangkaian Aplikasi 7 Segment Counter Up 0-9 Sumber: https://www.tinkercad.com/things/e2q668FL2IR-exquisitehabbi/editel?tenant=circuits

### D. Langkah Kerja

Berikut ini adalah langkah-langkah membuat aplikasi Counter Up (pencacah naik) menggunakan Arduino Uno.

- 1. Siapkan alat dan bahan yang akan digunakan sesuai kebutuhan.
- 2. Buka web browser Anda dan masuk ke web simulasi online Tinkercad.
- 3. Buat rangkaian seperti Gambar 1. Rangkaian ini untuk menampilkan angka 0 sampai 9 dengan jeda 1 detik.
- 4. Ketikkan kode program berikut pada halaman Code (pilih mode *text*)

```
int pinE = 7;
int pinF = 9;
int pinG = 8;
void setup()
{
  // Mengatur pin sebagai Output
  pinMode(pinA, OUTPUT);
  pinMode(pinB, OUTPUT);
  pinMode(pinC, OUTPUT);
  pinMode(pinD, OUTPUT);
  pinMode(pinE, OUTPUT);
  pinMode(pinF, OUTPUT);
 pinMode(pinG, OUTPUT);
}
void loop()
{
  nol(); //memanggil fungsi nol
  delay(1000);
  satu(); //memanggil fungsi satu
  delay(1000);
  dua(); //memanggil fungsi dua
  delay(1000);
  tiga(); //memanggil fungsi tiga
  delay(1000);
  empat();
            -
  delay(1000);
  lima();
  delay(1000);
  enam();
  delay(1000);
  tujuh();
  delay(1000);
  delapan();
  delay(1000);
  sembilan();
  delay(1000);
}
void nol()
  //Membuat tampilan Angka 0
  digitalWrite(pinA, HIGH);
  digitalWrite(pinB, HIGH);
  digitalWrite(pinC, HIGH);
                                                       63
```

```
digitalWrite(pinD, HIGH);
       digitalWrite(pinE, HIGH);
       digitalWrite(pinF, HIGH);
       digitalWrite(pinG, LOW);
     }
     void satu ()
     {
       //Membuat tampilan Angka 1
       digitalWrite(pinA, LOW);
       digitalWrite(pinB, HIGH);
       digitalWrite(pinC, HIGH);
       digitalWrite(pinD, LOW);
       digitalWrite(pinE, LOW);
       digitalWrite(pinF, LOW);
       digitalWrite(pinG, LOW);
     }
     void dua ()
     {
       //Membuat tampilan Angka 2
       digitalWrite(pinA, HIGH);
       digitalWrite(pinB, HIGH);
       digitalWrite(pinC, LOW);
       digitalWrite(pinD, HIGH);
       digitalWrite(pinE, HIGH);
       digitalWrite(pinF, LOW);
       digitalWrite(pinG, HIGH);
     void tiga ()
     {
       //Membuat tampilan Angka 3
       digitalWrite(pinA, HIGH);
       digitalWrite(pinB, HIGH);
       digitalWrite(pinC, HIGH);
       digitalWrite(pinD, HIGH);
       digitalWrite(pinE, LOW);
       digitalWrite(pinF, LOW);
       digitalWrite(pinG, HIGH);
     }
     void empat ()
     {
       //Membuat tampilan Angka 4
       digitalWrite(pinA, LOW);
       digitalWrite(pinB, HIGH);
       digitalWrite(pinC, HIGH);
       digitalWrite(pinD, LOW);
64
```
```
digitalWrite(pinE, LOW);
  digitalWrite(pinF, HIGH);
  digitalWrite(pinG, HIGH);
}
void lima()
{
  //Membuat tampilan Angka 5
  digitalWrite(pinA, HIGH);
  digitalWrite(pinB, LOW);
  digitalWrite(pinC, HIGH);
  digitalWrite(pinD, HIGH);
  digitalWrite(pinE, LOW);
  digitalWrite(pinF, HIGH);
  digitalWrite(pinG, HIGH);
}
void enam()
{
  //Membuat tampilan Angka 6
  digitalWrite(pinA, HIGH);
  digitalWrite(pinB, LOW);
 digitalWrite(pinC, HIGH);
  digitalWrite(pinD, HIGH);
  digitalWrite(pinE, HIGH);
  digitalWrite(pinF, HIGH);
  digitalWrite(pinG, HIGH);
}
void tujuh ()
{
  //Membuat tampilan Angka 7
 digitalWrite(pinA, HIGH);
  digitalWrite(pinB, HIGH);
  digitalWrite(pinC, HIGH);
  digitalWrite(pinD, LOW);
  digitalWrite(pinE, LOW);
  digitalWrite(pinF, LOW);
  digitalWrite(pinG, LOW);
}
void delapan ()
{
  //Membuat tampilan Angka 8
  digitalWrite(pinA, HIGH);
  digitalWrite(pinB, HIGH);
  digitalWrite(pinC, HIGH);
  digitalWrite(pinD, HIGH);
                                                       65
```

```
digitalWrite(pinE, HIGH);
digitalWrite(pinF, HIGH);
digitalWrite(pinG, HIGH);
}
void sembilan()
{
   //Membuat tampilan Angka 9
   digitalWrite(pinA, HIGH);
   digitalWrite(pinB, HIGH);
   digitalWrite(pinC, HIGH);
   digitalWrite(pinD, HIGH);
   digitalWrite(pinE, LOW);
   digitalWrite(pinF, HIGH);
   digitalWrite(pinG, HIGH);
}
```

- 5. Jalankan simulasi dengan cara mengklik tombol "Start Simulation".
- 6. Amati nyala *display* 7 Segment dan amati perubahan angka yang ditampilkan.
- Jika berhasil, maka 7 Segment akan menampilkan angka 0 sampai 9 dengan jeda 1 detik secara berulang-ulang.

- 1. Buatlah rangkaian *counter down* (pencacah turun) dengan ketentuan sebagai berikut:
  - a. Menampilkan angka 20 sampai 00.
  - b. Menggunakan dua buah 7 Segment untuk menampilkan 2 digit angka.
  - c. Jika *display* menunjukkan angka 00, maka *counter*/pencacah berhenti di tampilan angka 00 dan berkedip-kedip.
- 2. Simpan hasil simulasi Anda pada akun Tinkercad.

### F. Analisis

Tuliskan hasil analisis Anda berdasarkan hasil simulasi yang telah Anda lakukan. (Tulis pada *project* Anda menggunakan *Anotation*)

### G. Kesimpulan

Tuliskan kesimpulan yang Anda dapatkan dari praktik ini. (Tulis pada project Anda menggunakan Anotation)

### Simulasi Arduino LCD 16x2

### A. Tujuan

Praktik ini bertujuan agar praktikan dapat:

- 1. Mengenal dan memahami fungsi LCD 16x2 sebagai display
- 2. Melakukan implementasi desain aplikasi LCD 16x2 pada Arduino
- 3. Merancang aplikasi menggunakan LCD 16x2 pada Arduino

### B. Alat dan Bahan

- 1. PC atau Laptop
- 2. Koneksi internet

### C. Aplikasi Dasar

Aplikasi pada praktik ini merupakan aplikasi dasar Arduino dimanfaatkan untuk menampilkan data teks dan angka pada LCD 16x2. Aplikasi ini dapat menampilkan karakter berupa teks maupun angka sebanyak 16x2 karakter.

LCD (Liquid Crystal Display) 16x2 adalah jenis media tampilan atau *display* dari bahan cairan kristal sebagai penampil utama. LCD 16x2 dapat menampilkan sebanyak 32 karakter yang terdiri dari 2 baris dengan tiap baris menampilkan 16 karakter. Pada Arduino untuk mengendalikan LCD Karakter 16x2 untuk *library*-nya secara default sudah ada *library*-nya yaitu LiquidCrystal.h. LCD ada bermacam-macam ukuran 8x1, 16x1, 16x2, 16x4, 20x4. Untuk mengendalikan atau mengontrol macam-macam LCD karakter pada prisipnya hampir sama, perbedaannya hanya pada inisialisasi jumlah kolom dan baris. (*Sumber: http://www.labelektronika.com/2017/03/cara-program-lcd-karakter-16x2-Arduno-dan-Proteus.html*)

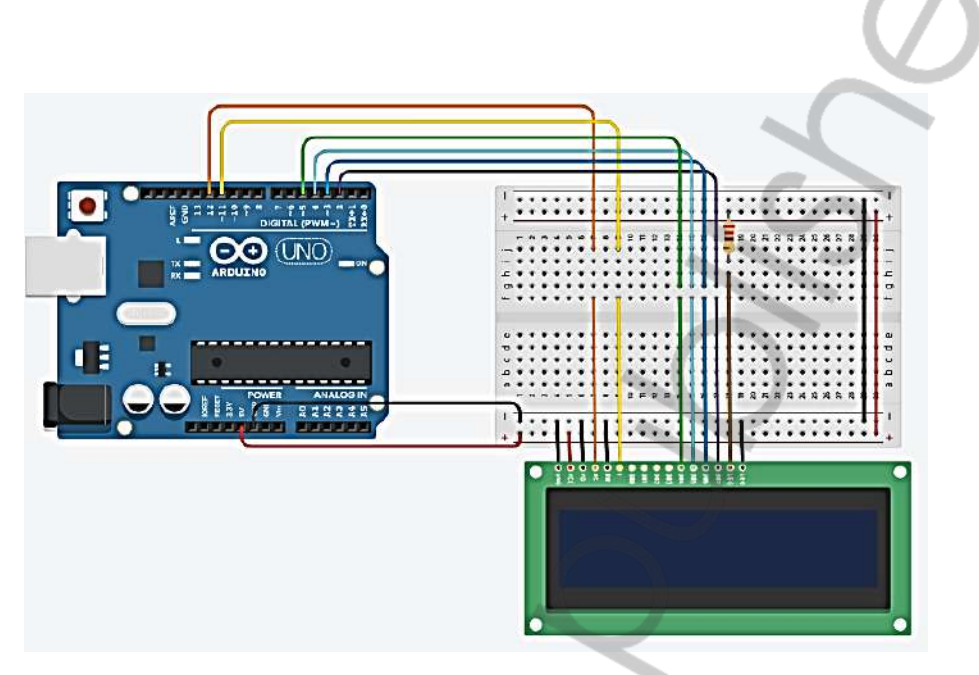

Gambar 1. Aplikasi LCD 16x2 dengan Arduino Sumber: https://www.tinkercad.com/things/bNIKDx8fvIM-smooth-snicketjuttuli/editel?tenant=circuits

### D. Langkah Kerja

Berikut ini adalah langkah-langkah membuat aplikasi *display* LCD 16x2 untuk membuat *timer* menggunakan Arduino Uno.

- 1. Siapkan alat dan bahan yang akan digunakan sesuai kebutuhan.
- 2. Buka web browser Anda dan masuk ke web simulasi online Tinkercad.
- 3. Buat rangkaian seperti Gambar 1. Rangkaian ini untuk menampilkan teks dan angka dari *timer*.
- 4. Ketikkan kode program berikut pada halaman Code (pilih mode *text*)

```
// set the cursor to column 0, line 0
  lcd.setCursor(0, 0);
  // Print a message to the LCD.
  lcd.print("Praktik 06");
  // set the cursor to column 0, line 1
  lcd.setCursor(0, 1);
  // Print a message to the LCD
  lcd.print("Arduino LCD 16x2");
  delay (1000);
  // Clear LCD Display
  lcd.clear();
}
void loop() {
  // set the cursor to column 0, line 0
  lcd.setCursor(0, 0);
  // Print a message to the LCD
  lcd.print("STTKD Yogyakarta");
  // set the cursor to column 0, line 1
  // (note: line 1 is the second row, since
  // counting begins with 0):
  lcd.setCursor(0, 1);
  // Print a message to the LCD
  lcd.print("Timer:");
  lcd.setCursor(6, 1);
  // print the number of seconds since reset:
  lcd.print((millis() / 100)-10);
}
```

- 5. Jalankan simulasi dengan cara mengklik tombol "Start Simulation".
- 6. Amati tampilan pada LCD 16x2 dan amati perubahan angka yang ditampilkan.
- 7. Jika berhasil, maka LCD akan menampilkan teks dan angka timer.

- 1. Buatlah desain tampilan LCD 16x2 dengan ketentuan sebagai berikut:
  - Menggunakan 4 buah tombol/*push button* (atas, bawah, kanan, kiri).
  - Jika tombol Atas ditekan maka LCD menampilkan tulisan "ATAS".
  - Jika tombol Bawah ditekan maka LCD menampilkan tulisan "BAWAH".
  - Jika tombol Kanan ditekan maka LCD menampilkan tulisan "KANAN".
  - Jika tombol Kiri ditekan maka LCD menampilkan tulisan "KIRI".
- 2. Simpan hasil simulasi Anda pada akun Tinkercad.

70

### F. Analisis

Tuliskan hasil analisis Anda berdasarkan hasil simulasi yang telah Anda lakukan. (Tulis pada *project* Anda menggunakan *Anotation*)

### G. Kesimpulan

Tuliskan kesimpulan yang Anda dapatkan dari praktik ini. (Tulis pada *project* Anda menggunakan *Anotation*)

### CATATAN

Keterangan Pin LCD 16x2

The circuit:

- \* LCD RS pin to digital pin 12
- \* LCD Enable pin to digital pin 11
- \* LCD D4 pin to digital pin 5
- \* LCD D5 pin to digital pin 4
- \* LCD D6 pin to digital pin 3
- \* LCD D7 pin to digital pin 2
- \* LCD R/W pin to ground
- \* LCD VSS pin to ground
- \* LCD VCC pin to 5V
- \* 10K resistor:
- \* ends to +5V and ground
- \* wiper to LCD VO pin (pin 3)

### Simulasi Arduino Motor Servo

### A. Tujuan

Praktik ini bertujuan agar praktikan dapat:

- 1. Mengenal dan memahami fungsi motor servo sebagai output
- 2. Melakukan implementasi desain aplikasi motor servo pada Arduino
- 3. Merancang aplikasi menggunakan motor servo pada Arduino

### B. Alat dan Bahan

- 1. PC atau Laptop
- 2. Koneksi internet

### C. Teori dan Aplikasi Dasar

Aplikasi pada praktik ini merupakan aplikasi dasar Arduino dimanfaatkan untuk mengendalikan motor servo. Aplikasi ini dapat mengendalikan putaran motor servo dengan sudut dan arah sesuai keinginan.

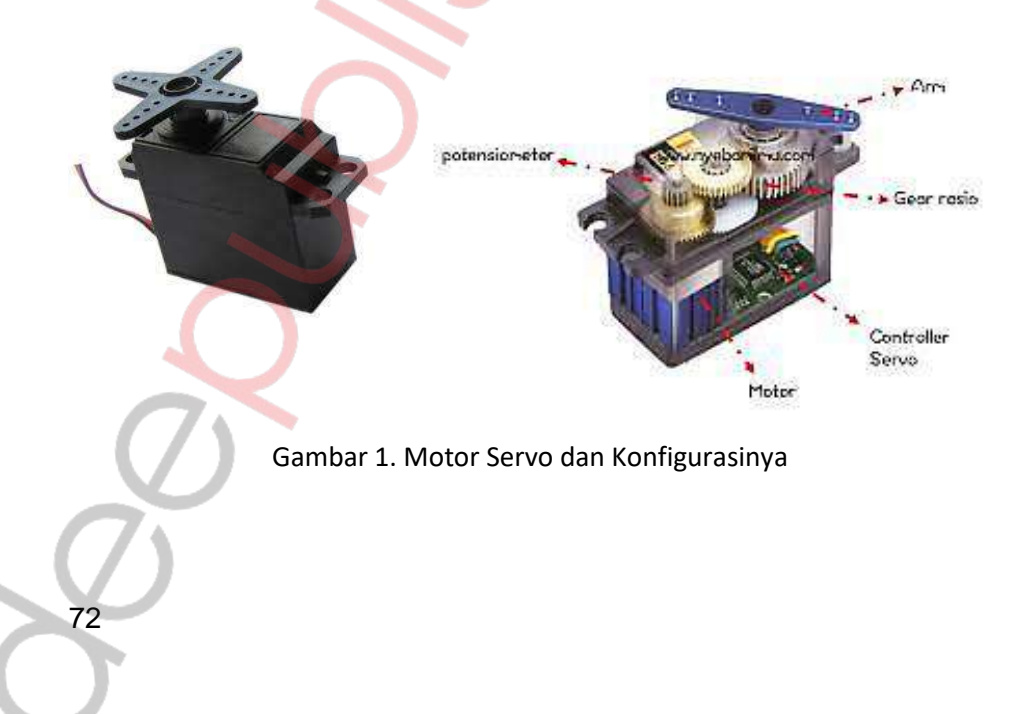

Servo Motor adalah sebuah motor dengan sistem umpan balik tertutup di mana posisi dari motor akan diinformasikan kembali ke rangkaian kontrol yang ada di dalam servo motor. Motor ini terdiri dari sebuah motor DC, serangkaian *gear*, potensiometer dan rangkaian kontrol. Potensiometer berfungsi untuk menentukan batas sudut dari putaran servo. Sedangkan sudut dari sumbu servo motor diatur berdasarkan lebar pulsa yang dikirim melalui kaki sinyal dari kabel motor.

Motor DC servo merupakan alat untuk mengubah energi listrik menjadi energi mekanik, maka magnet permanen motor DC servolah yang mengubah energi listrik ke dalam energi mekanik melalui interaksi dari dua medan magnet.

Salah satu medan dihasilkan oleh magnet permanen dan yang satunya dihasilkan oleh arus yang mengalir dalam kumparan motor. Resultan dari dua medan magnet tersebut menghasilkan torsi yang membangkitkan putaran motor tersebut. Saat motor berputar, arus pada kumparan motor menghasilkan torsi yang nilainya konstan.

Secara umum terdapat 2 jenis servo motor:

- 1. Servo motor *standard*, servo motor tipe *standard* hanya mampu berputar 180 derajat. Servo motor *standard* sering dipakai pada sistem robotika misalnya untuk membuat "*Robot Arm*" (Robot Lengan).
- Servo motor continuous, servo motor continuous dapat berputar sebesar 360 derajat. Servo motor continuous sering dipakai untuk Mobile Robot. Pada badan servo tertulis tipe servo yang bersangkutan.

Pengendalian gerakan batang servo motor dapat dilakukan dengan menggunakan metode PWM (*Pulse Width Modulation*). Teknik ini menggunakan sistem lebar pulsa untuk mengemudikan putaran motor. Sudut dari sumbu servo motor diatur berdasarkan lebar pulsa yang dikirim melalui kaki sinyal dari kabel motor. (*Sumber: http://www.kitomaindonesia. com/kategori/4/servo-motor-drive*)

#### D. Langkah Kerja

Berikut ini adalah langkah-langkah membuat aplikasi motor servo untuk mengendalikan putaran menggunakan Arduino Uno.

- 1. Siapkan alat dan bahan yang akan digunakan sesuai kebutuhan.
- 2. Buka web browser Anda dan masuk ke web simulasi online Tinkercad.

3. Buat rangkaian seperti Gambar 2. Rangkaian ini untuk mengendalikan putaran motor servo.

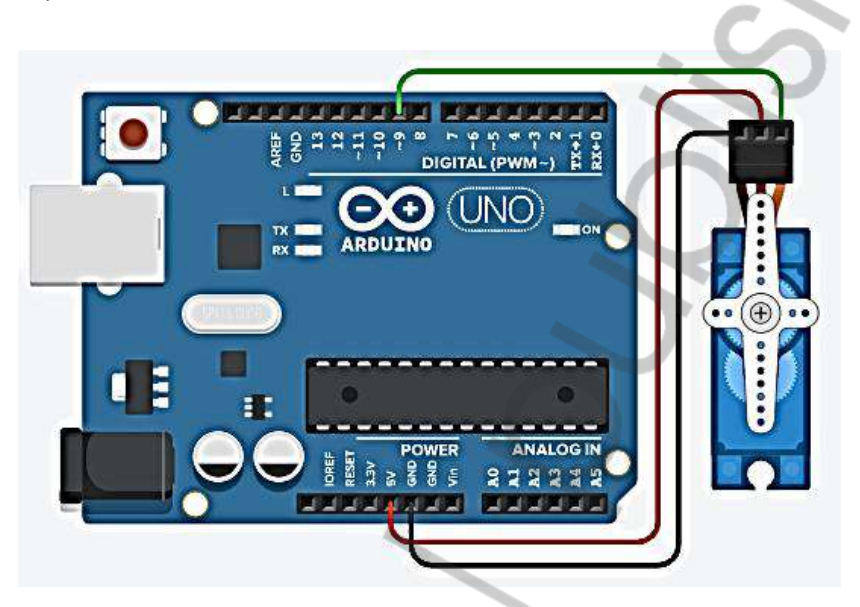

Gambar 1. Aplikasi Motor Servo dengan Arduino Sumber: https://www.tinkercad.com/things/50OzJRKi9IQ-surprisingmaimu/editel?tenant=circuits

4. Ketikkan kode program berikut pada halaman Code (pilih mode *text*)

```
//SIMULASI MOTOR SERVO
    //Menambahkan library Servo.h
    #include <Servo.h>
    //Deklarasi variabel
    int pos = 0;
    Servo servo 9;
    void setup()
    {
     //Mengatur pin arduino untuk pin data pada motor servo
     servo 9.attach(9);
    void loop()
      // sweep the servo from 0 to 180 degrees in steps
      // of 1 degrees
74
```

```
for (pos = 0; pos <= 180; pos += 1) {
    // tell servo to go to position in variable 'pos'
    servo_9.write(pos);
    // wait 15 ms for servo to reach the position
    delay(15); // Wait for 15 millisecond(s)
}
for (pos = 180; pos >= 0; pos -= 1) {
    // tell servo to go to position in variable 'pos'
    servo_9.write(pos);
    // wait 15 ms for servo to reach the position
    delay(15); // Wait for 15 millisecond(s)
}
```

- 5. Jalankan simulasi dengan cara mengklik tombol "Start Simulation".
- 6. Amati arah putaran motor servo.
- 7. Jika berhasil, maka motor servo akan berputar ke kiri dan ke kanan membentuk sapuan (*sweep*).

}

- 1. Buatlah desain pengendali motor servo untuk mengatur posisi dengan ketentuan sebagai berikut:
  - Motor servo yang dikendalikan sebanyak 1 buah motor
  - Menggunakan 2 buah tombol/push button (kanan, kiri).
  - Jika tombol kanan ditekan maka motor servo berputar ke kanan sebesar 90 derajat.
  - Jika tombol kiri ditekan maka motor servo berputar ke kiri sebesar 90 derajat.
- 2. Simpan hasil simulasi Anda pada akun Tinkercad.

### F. Analisis 🔌

Tuliskan hasil analisis Anda berdasarkan hasil simulasi yang telah Anda lakukan. (Tulis pada *project* Anda menggunakan *Anotation*)

### G. Kesimpulan

Tuliskan kesimpulan yang Anda dapatkan dari praktik ini. (Tulis pada *project* Anda menggunakan *Anotation*)

#### CATATAN

76

Berikut ini penjelasan dan contoh *syntax* pada motor servo. Untuk lebih jelasnya lihat pada https://www.arduino.cc/en/Reference/ServoAttach

attach() Description Attach the Servo variable to a pin. Note that in Arduino 0016 and earlier, the Servo library supports only servos on only two pins: 9 and 10.

Syntax servo.attach(pin) servo.attach(pin, min, max)

Parameters servo: a variable of type Servo

pin: the number of the pin that the servo is attached to

min (optional): the pulse width, in microseconds, corresponding to the minimum (0-degree) angle on the servo (defaults to 544)

max (optional): the pulse width, in microseconds, corresponding to the maximum (180-degree) angle on the servo (defaults to 2400)

### Simulasi Arduino Pengukur Jarak

### A. Tujuan

Praktik ini bertujuan agar praktikan dapat:

- 1. Mengenal dan memahami fungsi sensor ultrasonik
- 2. Melakukan implementasi desain aplikasi pengukur jarak dengan sensor ultrasonik
- 3. Merancang aplikasi pengukur jarak menggunakan sensor ultrasonik dan LCD 16x2 pada Arduino

### B. Alat dan Bahan

- 1. PC atau Laptop
- 2. Koneksi internet

### C. Teori dan Aplikasi Dasar

Aplikasi pada praktik ini merupakan aplikasi dasar Arduino yang dimanfaatkan untuk membaca data jarak dari sensor ultrasonik PING kemudian menampilkan data hasil pembacaan pada LCD 16x2. Aplikasi ini dapat digunakan sebagai alat ukur digital untuk mengetahui jarak suatu benda. Berikut ini adalah sensor ultrasonik PING.

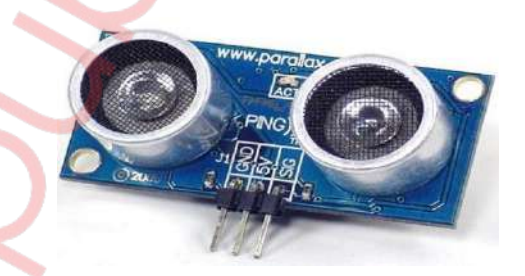

Gambar 1. Sensor Ultrasonik PING

Sumber: https://www.immersa-lab.com/wp-content/uploads/2018/02/Pengertian-Sensor-Ultrasonik-PING-Dan-Jenis-Jenisnya\_Featured-Image.jpg Sensor ini merupakan sensor ultrasonik yang berfungsi untuk mengubah besaran bunyi menjadi besaran listrik dan sebaliknya. Sensor ping ini dapat mendeteksi jarak dari suatu objek dengan cara memancarkan gelombang ultrasonik dengan frekuensi 40 KHz dan kemudian mendeteksi pantulannya. Sensor ini dapat mengukur jarak antara 3 cm sampai 300 cm. Keluaran dari sensor ini berupa pulsa yang lebarnya merepresentasikan jarak. Lebar pulsanya bervariasi dari 115 us sampai 18,5 ms. Pada dasarnya, sensor PING terdiri dari sebuah *chip* pembangkit sinyal 40 KHz, sebuah speaker ultrasonik dan mikrofon ultrasonik. Speaker ultrasonik akan berfungsi sebagai pengubah sinyal 40 KHz menjadi besaran bunyi/suara dan mikrofon ultrasonik akan berfungsi untuk mendeteksi pantulan suaranya. (*Sumber: https://www.immersa-lab.com/pengertian-sensor-ultrasonik-pingdan-jenis-jenisnya.htm*)

### D. Langkah Kerja

78

Berikut ini adalah langkah-langkah membuat aplikasi *display* LCD 16x2 untuk membuat *timer* menggunakan Arduino Uno.

- 1. Siapkan alat dan bahan yang akan digunakan sesuai kebutuhan.
- 2. Buka web browser Anda dan masuk ke web simulasi online Tinkercad.
- 3. Buat rangkaian seperti Gambar 2. Rangkaian ini untuk membaca data sensor ultrasonik PING dan menampilkan data jarak pada LCD 16x2.

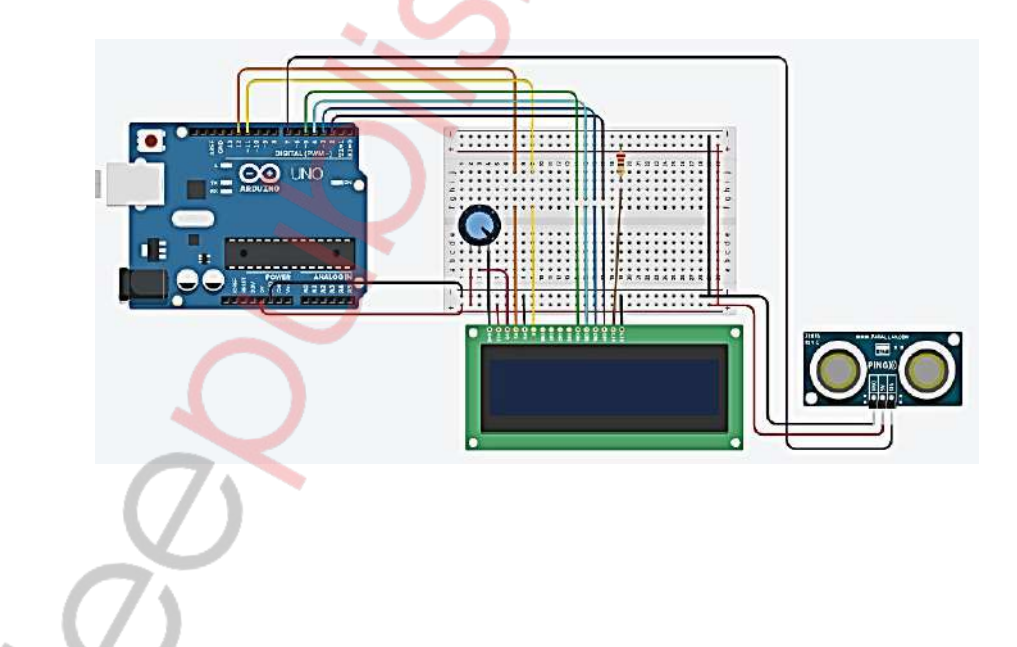

4. Ketikkan kode program berikut pada halaman Code (pilih mode text)

```
//SIMULASI PENGUKUR JARAK
int cm = 0;
#include <LiquidCrystal.h>
// initialize the library with the numbers of the
// interface pins
LiquidCrystal lcd(12, 11, 5, 4, 3, 2);
void setup() {
  // set up the LCD's number of columns and rows:
 lcd.begin(16, 2);
  // set the cursor to column 0, line 0
  lcd.setCursor(0, 0);
  // Print a message to the LCD.
  lcd.print("Praktik 08");
  // set the cursor to column 0, line 1
  lcd.setCursor(0, 1);
  // Print a message to the LCD
  lcd.print("Pengukur Jarak");
 delay (1000);
  // Clear LCD Display
  lcd.clear();
}
void loop() {
 // measure the ping time in cm
  cm = 0.01723 * readUltrasonicDistance(7, 7);
  lcd.setCursor(0,0);
  lcd.print("Jarak: ");
  lcd.setCursor(6,0);
  lcd.print(cm);
 lcd.setCursor(9,0);
  lcd.print("cm");
  delay(100); // Wait for 100 millisecond(s)
}
long readUltrasonicDistance(int triggerPin, int
echoPin)
{
 pinMode(triggerPin, OUTPUT); // Clear the trigger
  digitalWrite(triggerPin, LOW);
 delayMicroseconds(2);
  // Sets the trigger pin to HIGH state for 10
microseconds
  digitalWrite(triggerPin, HIGH);
  delayMicroseconds(10);
  digitalWrite(triggerPin, LOW);
```

```
pinMode(echoPin, INPUT);
// Reads the echo pin, and returns the sound wave
travel
// time in microseconds
return pulseIn(echoPin, HIGH);
}
```

- 5. Jalankan simulasi dengan cara mengklik tombol "Start Simulation".
- Klik sensor ultrasonik PING sampai muncul lingkaran warna hijau, ini sebagai representasi benda yang akan dibaca jaraknya oleh sensor ultrasonik PING.
- 7. Klik lingkaran tersebut (seolah-olah ini sebagai benda yang akan diukur jaraknya). Kemudian geser-geser lingkaran tersebut dan amatilah tampilan pada LCD 16x2. Amati perubahan angka yang ditampilkan. Angka yang ditampilkan adalah data jarak hasil pembacaan sensor.

- 1. Buatlah desain kendali motor servo sederhana dengan ketentuan sebagai berikut:
  - Menggunakan 1 buah motor servo (seperti yang digunakan pada praktik 7)
  - Menggunakan 1 buah sensor ultrasonik PING.
  - Jika jarak yang terbaca sensor kurang dari sama dengan 50 cm maka motor berputar sebesar 90 derajat ke kanan.
  - Jika jarak yang terbaca sensor lebih dari 50 meter maka motor Kembali pada posisi 0 derajat.
- 2. Simpan hasil simulasi Anda pada akun Tinkercad.

### F. Analisis

Tuliskan hasil analisis Anda berdasarkan hasil simulasi yang telah Anda lakukan. (Tulis pada *project* Anda menggunakan *Anotation*)

### G. Kesimpulan

Tuliskan kesimpulan yang Anda dapatkan dari praktik ini. (Tulis pada *project* Anda menggunakan *Anotation*)

### Rancang Bangun *Embedded System* Berbasis Arduino

### A. Tujuan

Praktik ini bertujuan agar praktikan dapat:

- 1. Mengenal dan memahami proses perancangan embedded system
- 2. Merancang suatu embedded system berbasis Arduino
- 3. Mengimplementasikan rancangan *embedded system* berbasis Arduino dalam bentuk simulasi
- 4. Menganalisis hasil implementasi rancangan *embedded system* berbasis Arduino

### B. Alat dan Bahan

- 1. PC atau Laptop
- 2. Koneksi internet

### C. Teori dan Aplikasi Dasar

Embedded system adalah sistem elektronika yang di dalamnya terdapat mikroprosesor sebagai pengendali kerja sistem. Desain embedded system menyebabkan dalam sistem elektronika yang didesain telah terintegrasi perangkat keras dan perangkat lunak. Perangkat keras terkait dengan komponen elektronika dan interkoneksinya dalam rangkaian. Sedangkan perangkat lunak bekerja untuk mengatur kerja bagian-bagian yang terdapat dalam rangkaian dengan komponen mikroprosesor sebagai otak dari sistem. (Sumber: https://mce.telkomuniversity.ac.id/embeddedsystem/)

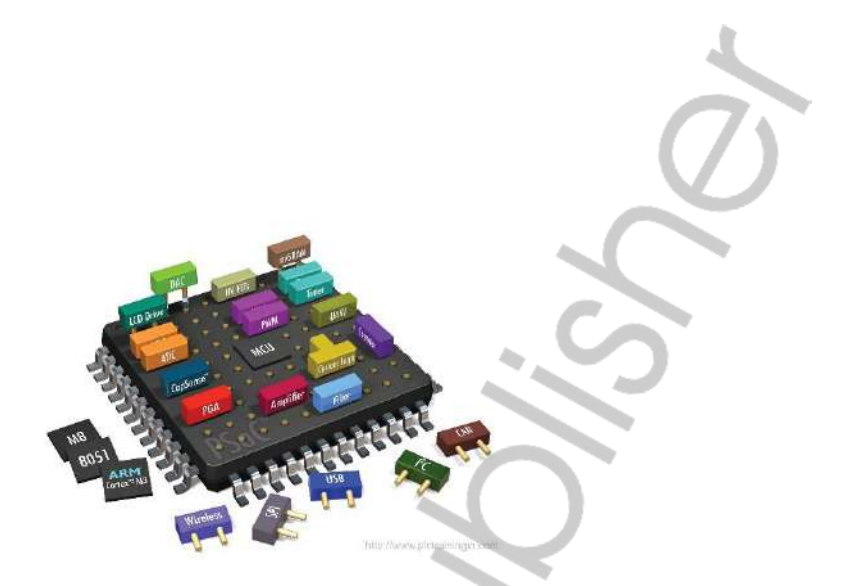

### Gambar 1. Ilustrasi Embedded System

(Sumber: https://komputer.unsyiah.ac.id/kurikulum/bidang-peminatan/sistemembedded/)

### D. Langkah Kerja

Berikut ini adalah langkah-langkah membuat suatu *embedded system* berbasis Arduino.

- 1. Tuliskan Nama Project Anda
- 2. Tentukan Problem Description dan Background Research.
- 3. Tentukan Requirements-nya.
- 4. Gambarkan Circuit Diagram-nya.
- 5. Gambarkan *Flowchart* Algoritma Programnya.
- 6. Tuliskan Code Program-nya.

### E. Tugas Praktik

- 1. Tuliskan proses rancangan *embedded system* Anda pada form yang tersedia di *e-learning*.
- 2. Simpan hasil simulasi implementasi rancangan *embedded system* Anda pada akun Tinkercad.

### F. Analisis

Tuliskan hasil analisis Anda berdasarkan hasil simulasi yang telah Anda lakukan. (Tulis pada *project* Anda menggunakan *Note tools* atau *Anotation*)

### G. Kesimpulan

Tuliskan kesimpulan yang Anda dapatkan dari praktik ini. (Tulis pada project Anda menggunakan Note tools atau Anotation)

82

## **DAFTAR PUSTAKA**

- Arduino. (2018). What is Arduino? https://www.arduino.cc/en/Guide/ Introduction
- Arduino. (2022). *Language Reference*. https://www.arduino.cc/reference/en/

Elektronika, L. (2017). CARA PROGRAM LCD KARAKTER 16x2 MENGGUNAKAN ARDUINO DAN SIMULASI PROTEUS. http://www.labelektronika.com/ 2017/03/cara-program-lcd-karakter-16x2-Arduno-dan-Proteus.html

Gunther Gridling, Bettina Weiss. (2007). *Introduction to Microcontroler*. Vienna Institute of Technology

Immersia Lab. (2018). *Pengertian Sensor Ultrasonik PING dan Jenis-jenisnya*. https://www.immersa-lab.com/pengertian-sensor-ultrasonik-pingdan-jenis-jenisnya.htm

Power Up Your Imagination. (2022). https://www.tinkercad.com/circuits

- Rahmat, A. (2019). Belajar Pemrograman Dasar Arduino untuk Pemula.
- Servo Motor & Drive. (2022). http://www.kitomaindonesia.com/kategori/ 4/servo-motor-drive
- Steven F. Barrett. (2010). Arduino Microcontroller: Processing for Everyone! Part I. Morgan & Claypool Publishers
- Steven F. Barrett. (2020). Arduino I: Getting Started. Morgan & Claypool Publishers
- Sutarsi Suhaeb, dkk. (2017). *Mikrokontroler dan Interface*. Universitas Negeri Makasar
- Team, P. R. (2022). USB Pinout. https://pinoutguide.com/Slots/ USB\_pinout.shtml
- Tutorial, E. (n.d.). Seven Segment Display. Retrieved October 17, 2022, from https://www.electronics-tutorials.ws/blog/7-segment-displaytutorial.html